# 全国执业药师继续教育公需科目学习平台

## APP 使用手册

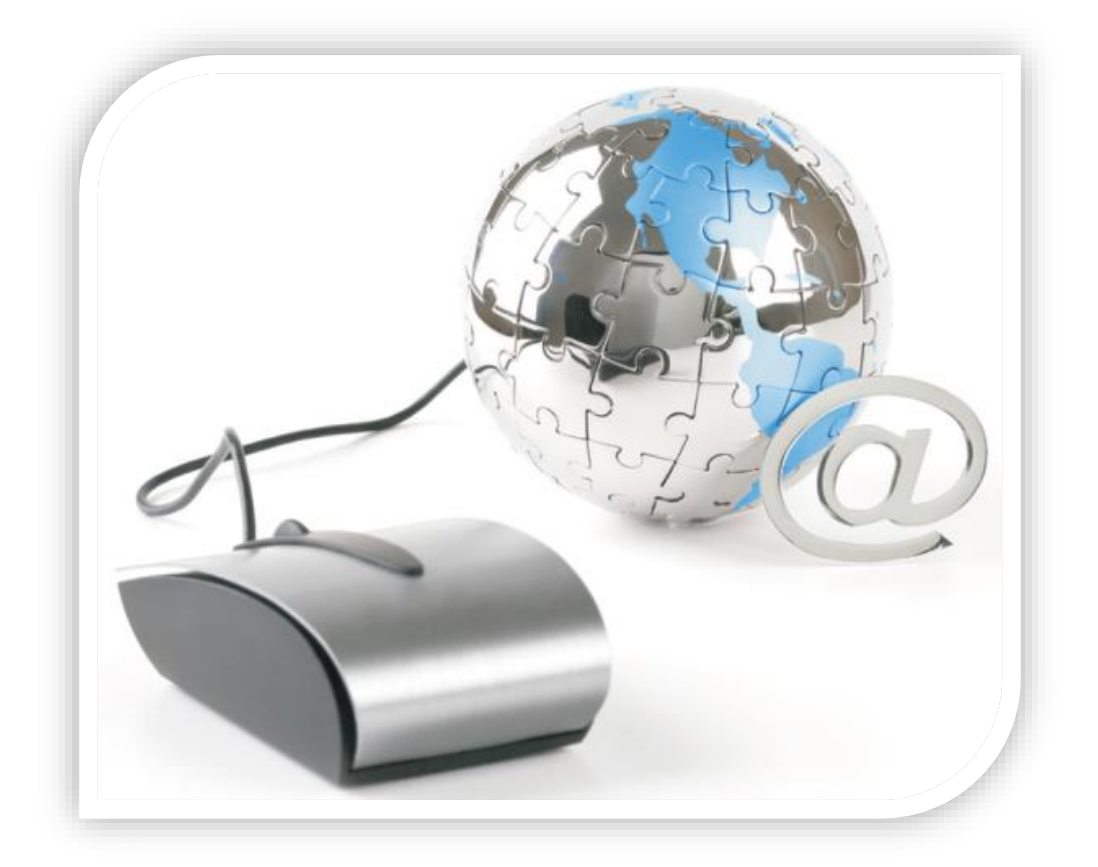

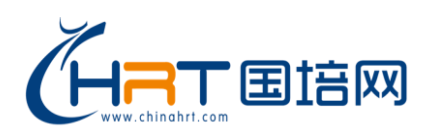

#### 服务热线: 400-0666-099

| →, | 注册        | 3  |
|----|-----------|----|
| 二、 | 登录        |    |
| 三、 | 学习        | 18 |
|    | 1. 分类     |    |
|    | 2. 文章学习   | 20 |
|    | 3.视频课程学习  | 25 |
|    | 4. 关键字搜索  |    |
| 四、 | 任务        | 31 |
|    | 1. 登录     | 31 |
|    | 2. 学习进度   | 32 |
|    | 3. 学习任务   | 33 |
| 五、 | 我的        | 35 |
|    | 1. 学习记录   | 35 |
|    | 2. 学分证明   | 36 |
|    | 3. 联系我们   | 40 |
|    | 4. 个人设置   | 41 |
|    | 5. 版本信息   |    |
| 六、 | 常见问题及解决方法 | 45 |
| 七、 | 服务及帮助     | 47 |

### 一、 注册

启动 APP 后,点击页面上的【注册】。 若已注册,输入手机号和密码直接登录。

| •••• 中国和 | 多动 🗢   | 22:08                        | 87% 🔳, | 내 中国移动 🗢    | 22:10     | 87% 🔳, |
|----------|--------|------------------------------|--------|-------------|-----------|--------|
|          |        |                              |        | <           | 注册        |        |
|          |        |                              |        | *手机号 请输入手机  | 讥号        |        |
|          |        | <b>日</b> 由来人事人为 <sup>我</sup> |        | *验证码 请输入验证  | 正码        | 获取验证码  |
|          | 继续教    | 全国执业药师<br>故育公需科目学习           | 平台     | *密码 请输入6-20 | 位字母、数字和符号 |        |
| •        | 请输入您的手 | 机号                           |        | *确认密码 请再次转  | 渝入密码      |        |
| Ô        | 请输入密码  |                              |        |             |           |        |
|          |        |                              | 忘记密码   |             |           |        |
|          |        | 夹크                           |        |             |           |        |
|          |        | 豆來                           |        |             | 下一步       |        |
|          |        | 注册                           |        |             |           |        |
|          |        |                              |        |             |           |        |
|          |        |                              |        |             |           |        |
|          |        |                              |        |             |           |        |

若手机号已注册,获取验证码时,系统提示手机号已被注册。

若未注册,输入自己的手机号,输入验证码,并设置密码。

| ull 中国移动 🗢   | 22:11              | 86% 🔳    |   | 中国联通 奈                                 | 13:41                             | 🗑 🔊 92% 🗩  |
|--------------|--------------------|----------|---|----------------------------------------|-----------------------------------|------------|
| <            | 注册                 |          |   | <2                                     | 9                                 |            |
| *手机号 186 76  | 611                |          | - |                                        | 10690231852453633044 >            |            |
| *验证码 请输入验证   | 码                  | 获取验证码    |   |                                        | 昨天 19:27                          |            |
| *密码 请输入6-20位 | 立字母、数字和符号<br>() 家码 |          |   | 【国培网<br>是: <u>697</u><br>效,如非<br>此短信。  | 】您的短信验证码<br>5,5分钟内输入有<br>本人操作,请忽略 |            |
|              |                    |          |   |                                        | 昨天 22:11                          |            |
| 该手机          | 机号码已注册,请直接登;       | <b>₽</b> |   | 【国培网<br>是:2548<br>效,如非<br>此短信。         | 】您的短信验证码<br>8,5分钟内输入有<br>本人操作,请忽略 |            |
|              | 下一步                |          |   | 【国培网<br>是: <u>6216</u><br>效,如非<br>此短信。 | 】您的短信验证码<br>6,5分钟内输入有<br>本人操作,请忽略 |            |
|              |                    |          |   |                                        | 主题                                |            |
|              |                    |          |   | 0 Å)                                   | 短信/彩信                             | 1          |
|              |                    |          |   | ۰                                      |                                   | <b>(*)</b> |

| <b>山</b> 中国移动 <b>令 01:44 39%</b> 💽 , |          |       |      |           |  |  |  |
|--------------------------------------|----------|-------|------|-----------|--|--|--|
| <                                    |          | 注册    |      |           |  |  |  |
| *手机号 1.                              |          |       |      |           |  |  |  |
| *验证码 4961 获取验证码                      |          |       |      |           |  |  |  |
| *密码 ••••                             | •••••    |       |      |           |  |  |  |
| *确认密码                                | •••••    |       |      |           |  |  |  |
| *姓名 郭 🛛 🛞                            |          |       |      |           |  |  |  |
| 请认真填写信                               | 言息,注册成功局 | 后不可修改 |      |           |  |  |  |
| ¥.lut ∩ut ια                         |          |       |      |           |  |  |  |
| 检测 说                                 | 说在 1     | 你好和   | 跟检   | 测报 へ      |  |  |  |
| 123 ,.?!                             |          | ABC   | DEF  | $\propto$ |  |  |  |
| 英文 GHI                               |          | JKL   | мно  | <u>^^</u> |  |  |  |
| 拼音  PQRS                             |          | τυν   | WXYZ | 空动        |  |  |  |
| ● Q 空格                               |          |       |      | 96700     |  |  |  |

| 배 中国移动 🗢     | 22:13  | 86% 🔲 |
|--------------|--------|-------|
| <            | 注册     |       |
| *验证码 2548    |        | 获取验证码 |
| *密码 •••••    |        |       |
| *确认密码 •••••• | ••••   |       |
| *姓名 张三三      |        |       |
| 请认真填写信息,注册   |        |       |
| *性别 请选择      |        | •     |
| *身份证号码 请输之   | 入身份证号码 |       |
| 请认真填写信息,注册   |        |       |
| 邮箱 请输入邮箱地    | 地      |       |
| *证书类型 请选择    |        | •     |
| *右侧米刑 请选择    |        | Ţ     |
|              | 男      |       |
|              | 女      |       |

填写姓名,设置性别。

设置正确的密码后,点击"下一步",输入姓名和身份证号。

若输入的身份证不符合规则,系统则提示格式错误,包括年龄,生日都做了规则校验。

22:15

注册

, 年齡错误

2

5

8

0

3

6

9

空格

85% 🔳

•

 $\otimes$ 

~

 $\langle \times \rangle$ 

更多

完成

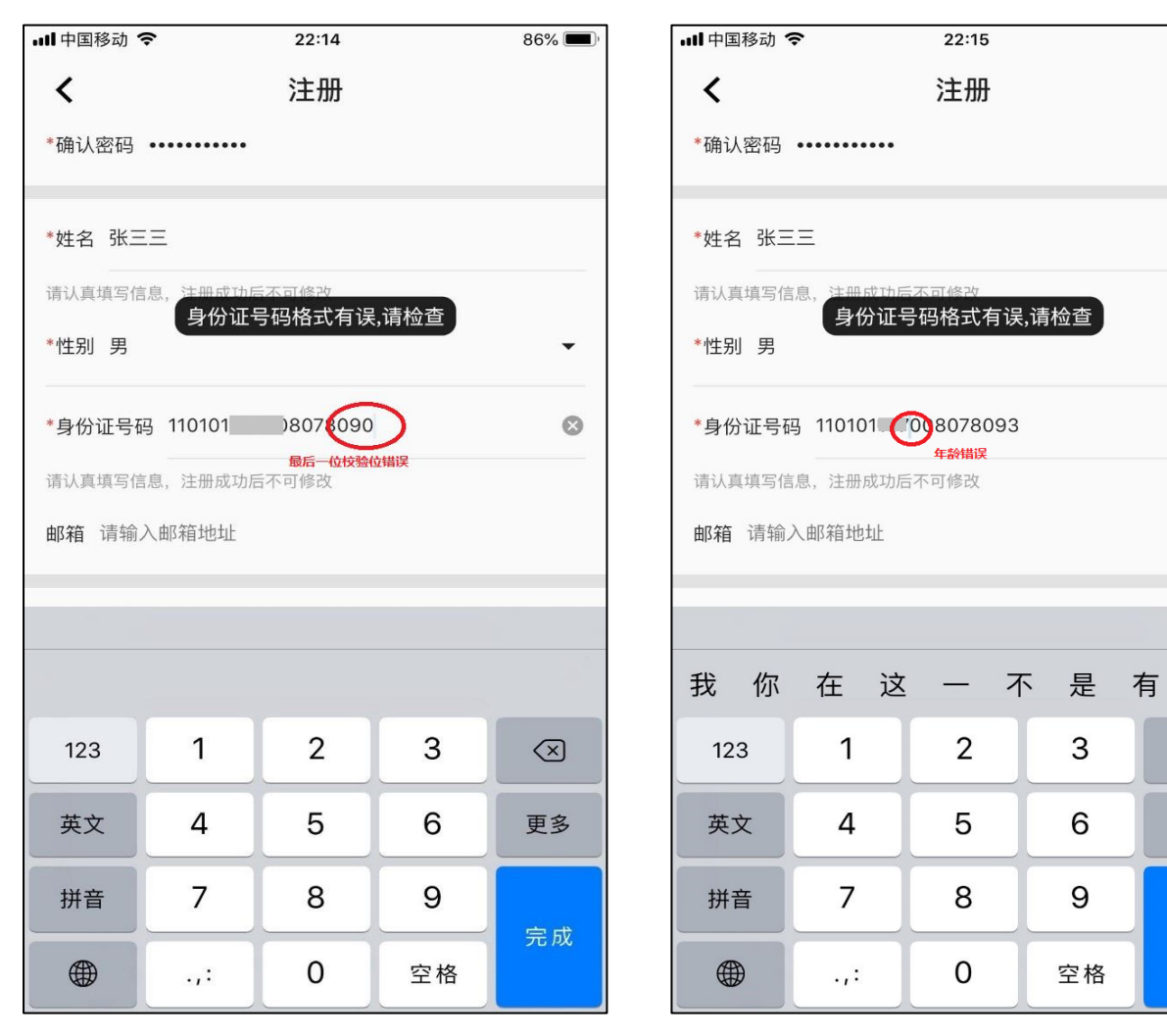

85% 🔳

面的管理号,2018 证书上的编号代替。

| 选择让书类型。                                                 |                                               |                 |                                            |                                             |
|---------------------------------------------------------|-----------------------------------------------|-----------------|--------------------------------------------|---------------------------------------------|
| 내 中国移动 🗢                                                | 22:15                                         | 85% 🔲 '         | 내 中国移动 🗢                                   | 22:16                                       |
| <                                                       | 注册                                            |                 | <                                          | 注册                                          |
| 用外壳壳可口心,加加热切口门                                          | X4 <1 L                                       |                 | 用外壳壳一间心,儿加肉                                | λ+9/Π+1+2+Σ                                 |
| *性别 男                                                   |                                               | <b>~</b>        | *性别 男                                      |                                             |
| *身份证号码 11010119800                                      | 08078093                                      |                 | *身份证号码 11010                               | 1198008078093                               |
| 请认真填写信息,注册成功后不                                          |                                               |                 | 请认真填写信息,注册质                                |                                             |
| 邮箱请输入邮箱地址                                               |                                               |                 | 邮箱 请输入邮箱地址                                 | ıŁ                                          |
| *证书类型 执业药师                                              |                                               | -               | *证书类型 执业药师                                 | ī                                           |
| *专业类型 请选择                                               |                                               | •               | *专业类型 请选择                                  |                                             |
| *药学证书管理号 请输入证                                           | E书号码                                          |                 | *药学证书管理号 请                                 | 输入证书号码                                      |
| 请参照 <b>《中华人民共和国执业药</b><br>年前取证的执业(从)药师,无<br><b>参考样例</b> | <mark>师资格证书》</mark> 填写上面的管理<br>管理号的可以用资格证书上的约 | 号,2018<br>肩号代替。 | 请参照 <b>《中华人民共和国</b><br>年前取证的执业(从)参<br>参考样例 | <mark>剧执业药师资格证书》</mark> 填写。<br>药师,无管理号的可以用资 |
| *中药学证书管理号 请输入                                           | 、证书号码                                         |                 | *由法举流书签调旦                                  | 连始》:[[[]]                                   |
| 3                                                       | <u></u> 执业药师                                  |                 |                                            | 药学                                          |
| ,                                                       | 从业药师                                          |                 |                                            | 中药学                                         |

设置证书编号,可参考样例添加。为了保证学分证明有效,请按要求严格填写。

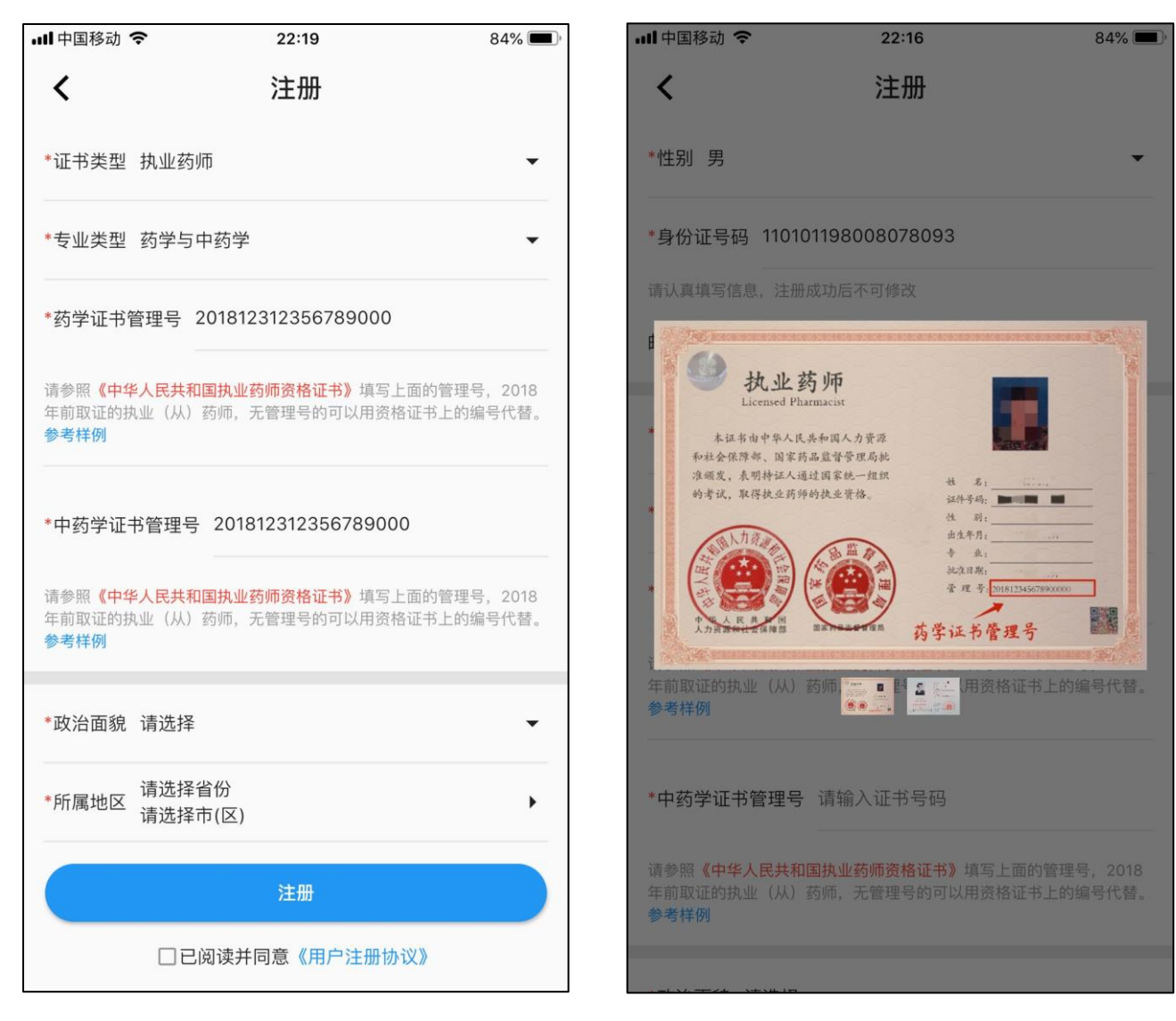

设置政治面貌。

| ■II中国移动 <b>令</b>                                                                       |
|----------------------------------------------------------------------------------------|
| <b>く</b> 注册                                                                            |
| *证书类型执业药师                                                                              |
| *专业类型药学与中药学                                                                            |
| *药学证书管理号 201812312356789000                                                            |
| 请参照 <b>《中华人民共和国执业药师资格证书》</b> 填写上面的管理号,2018<br>年前取证的执业(从)药师,无管理号的可以用资格证书上的编号代替。<br>参考样例 |
| *中药学证书管理号 201812312356789000                                                           |
| 请参照 <b>《中华人民共和国执业药师资格证书》</b> 填写上面的管理号,2018<br>年前取证的执业(从)药师,无管理号的可以用资格证书上的编号代替。<br>参考样例 |
| 群众                                                                                     |
| 共青团员                                                                                   |
| 预备党员                                                                                   |
| 中共党员                                                                                   |
| 民主党派                                                                                   |
|                                                                                        |

设置所属地区, 需精确到地区(市)级。

| 내 中国移动 🗢 | 22:20 | 83% 🔳 |
|----------|-------|-------|
| ×        | 请选择省份 |       |
| 北京市      |       | ~     |
| 安徽省      |       |       |
| 福建省      |       |       |
| 江西省      |       |       |
| 山东省      |       |       |
| 湖北省      |       |       |
| 河南省      |       |       |
| 湖南省      |       |       |
| 天津市      |       |       |
|          |       |       |

| 내 中国移动 🗢 | 22:20 | 83% 🔳, |
|----------|-------|--------|
| <        | 北京市   |        |
| 顺义区      |       |        |
| 昌平区      |       |        |
| 大兴区      |       |        |
| 怀柔区      |       |        |
| 密云区      |       |        |
| 延庆区      |       |        |
| 门头沟区     |       |        |
| 平谷区      |       |        |
| 东城区      |       | ~      |
|          |       |        |

#### 阅读服务协议。

若未阅读服务协议,直接点击【注册】,系统提示"**请同意《用户注册协议》**"。

| ull 中国移动 🗢                 | 22:21                                                                        | 83% 🔳 •              | 내 中国移动 🗢                                  | 22:21                                                    | 83% 🔳                     |
|----------------------------|------------------------------------------------------------------------------|----------------------|-------------------------------------------|----------------------------------------------------------|---------------------------|
| <                          | 服务协议和隐私策略                                                                    |                      | <                                         | 注册                                                       |                           |
|                            | 执业药师公需服务使用协议和注册协议                                                            |                      | *证书类型 执业药师                                | ħ                                                        | •                         |
| 一、接受协议                     |                                                                              |                      | *专业类型 药学与中                                | 中药学                                                      | •                         |
| 一旦您注册成为药师么<br>称"用户")已经完全理  | 公需科目学习平台(以下简称"平台")客户端的用户,<br>1<br>1111年前称"协议")。平台客户1                         | 便表示您(以下简<br>端可随时自行全权 | *药学证书管理号 2                                | 01812312356789000                                        |                           |
| 决定更改"协议"。如月<br>用"我们的服务",则君 | 相户不同意相关变更,则必须停止使用"我们的服务";<br>表示已无条件接受经修订的"协议"。除另行明确声明外,                      | 如果用户继续使<br>,任何使我们    | 请参照 <b>《中华人民共和[</b><br>年前取证的执业(从)<br>参考样例 | <mark>国执业药师资格证书》</mark> 填写_<br>药师,无管理号的可以用资 <sup>相</sup> | 上面的管理号,2018<br>备证书上的编号代替。 |
| 的"服务内容"范围扩力                | 大或功能增强的新内容均受本协议约束。                                                           |                      |                                           |                                                          |                           |
| 二、服务内容                     |                                                                              |                      | *中药学证书管理                                  | 同意《用户注册协议》                                               | 0                         |
| 2.1 除非另有明确规定               | ,增强或强化平台客户端目前服务的任何新功能,包括                                                     | 舌新产品以及新增             | 法会职《古化人兄廿和[                               | 习地业苏师资格证书》 植空                                            |                           |
| 加的服务,均无条件均                 | 也适用本协议。                                                                      |                      | 年前取证的执业(从)                                | 药师,无管理号的可以用资料                                            | 各证书上的编号代替。                |
| 2.2 平台客户端向广大               | 用户提供免费和收费的网络服务产品,用户使用免费网                                                     | 网络服务不必向平             |                                           |                                                          |                           |
| 台客户端支付任何费用                 | 用。对于收费的网络服务,平台客户端在用户使用之前                                                     | 给予用户明确的提             | *政治面貌 共青团员                                | 2                                                        | •                         |
| 示,只有用户根据提示                 | 示确认其愿意支付相关费用后,用户才能使用该等收费                                                     | 网络服务。如用户             | <u>-</u>                                  |                                                          |                           |
| 拒绝支付相关费用,『                 | 则平台客户端有权不向用户提供该等收费网络服务。                                                      |                      | *所属地区<br>东城区                              |                                                          | •                         |
| 2.3用户自行负担使用                | 平台客户端服务所需的相 <mark>关</mark> 设备(如个人电脑、手机、                                      | 及其他与接入互              | -                                         |                                                          |                           |
| ₩¥₩3₩₩₩9₩₩₩₩₩₩₩₩₩₩₩₩₩₩     | + 103 \ 71 CF #144 L 38 FT - 7 L 1 1 - 1 7 7 7 10 L FT 77 77 + 7 L L 4 77 88 | TT I FT BE ALL /+ FT |                                           | 注册                                                       |                           |
|                            | 我知道了                                                                         |                      |                                           |                                                          | 议》                        |
| 拒绝支付相关费用,则<br>2.3用户自行负担使用。 | 则半台客户端服务所需的相关设备(如个人电脑、手机、<br>平台客户端服务所需的相关设备(如个人电脑、手机、                        | 及其他与接入互              | *所属地区东城区                                  | <del>注册</del><br>阅读并同意《用户注册协                             | ì义》                       |

所有注册信息填写完毕后,点击【注册】。

如有其它信息错误,则系统给出友好提示,并根据提示修改即可。如两次密码不一致,请 重新设置密码;如验证码过期,请重新获取验证。

| 배中国移动 🗢 22:22                                                           | 83% 🔳)                | 내 中国移动 🗢                                          | 22:22                                        | 82% 🔳                   |
|-------------------------------------------------------------------------|-----------------------|---------------------------------------------------|----------------------------------------------|-------------------------|
| く 注册                                                                    |                       | <                                                 | 注册                                           |                         |
| *证书类型 执业药师                                                              | -                     | *证书类型 执业药师                                        |                                              | •                       |
| *专业类型 药学与中药学                                                            | •                     | *专业类型 药学与中                                        | 药学                                           | •                       |
| *药学证书管理号 201812312356789000                                             |                       | *药学证书管理号 20                                       | 1812312356789000                             |                         |
| 请参照 <b>《中华人民共和国执业药师资格证书》</b> 填写上面的<br>年前取证的执业(从)药师,无管理号的可以用资格证书<br>参考样例 | ]管理号,2018<br>5上的编号代替。 | 请参照 <b>《中华人民共和国</b><br>年前取证的执业(从)药<br>参考样例        | <mark>执业药师资格证书》</mark> 填写上i<br>师,无管理号的可以用资格i | 面的管理号,2018<br>证书上的编号代替。 |
| *中药学证书管理号                                                               |                       | *中药学证书管理号                                         | 验证码无效<br>2089000                             |                         |
| 请参照 <b>《中华人民共和国执业药师资格证书》</b> 填写上面的<br>年前取证的执业(从)药师,无管理号的可以用资格证书<br>参考样例 | 〕管理号,2018<br>5上的编号代替。 | 请参照 <b>《中华人民共和国</b><br>年前取证的执业(从)药<br><b>参考样例</b> | <mark>执业药师资格证书》</mark> 填写上i<br>师,无管理号的可以用资格i | 面的管理号,2018<br>证书上的编号代替。 |
| *政治面貌 共青团员                                                              | •                     | *政治面貌 共青团员                                        |                                              | •                       |
| *所属地区 北京市<br>东城区                                                        | •                     | *所属地区 北京市<br>东城区                                  |                                              | Þ                       |
| 注册                                                                      |                       |                                                   | 注册                                           |                         |
| ✓已阅读并同意《用户注册协议》                                                         |                       | ☑已阅                                               | 读并同意《用户注册协议                                  | X»                      |

若所有注册信息验证通过,注册成功后,直接跳转到人脸验证页面。 请按照刷脸验证的提示,录入人脸比对的基础信息。 为了保证后续登录人脸验证的成功率,首次刷脸时,请按提示要求刷脸。

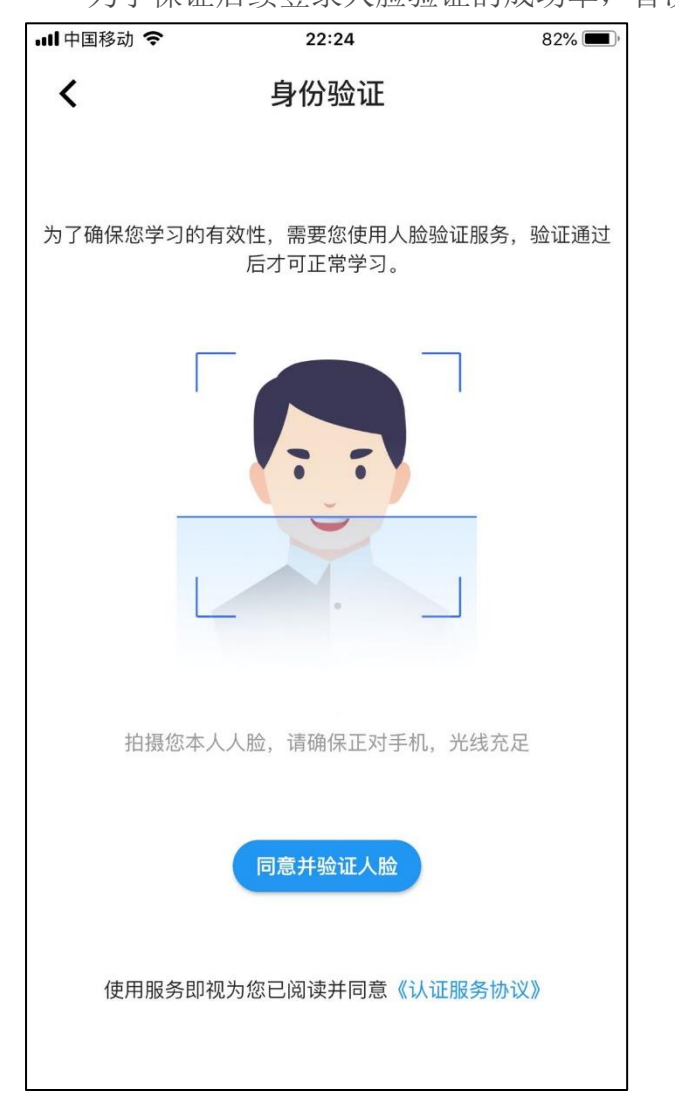

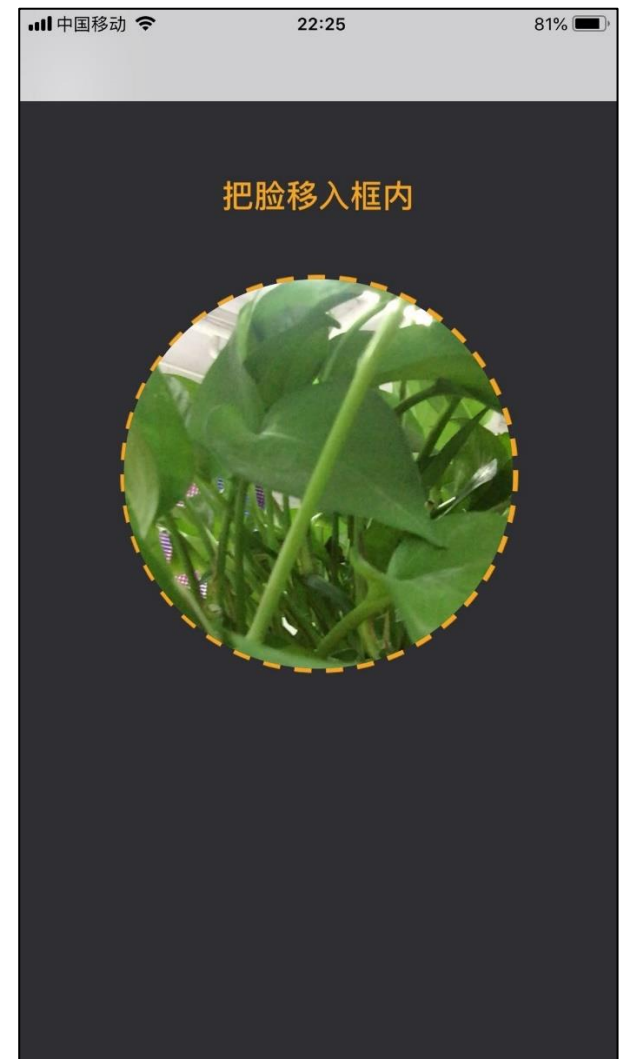

### 二、 登录

若学员因其它原因退出,再次使用 APP 学习时,需要重新登录。 输入注册时的手机号,密码,验证通过后,直接跳转到人脸验证。

| • <b>III</b> 中国移动 | 为 <b>奈</b> 22:09       | 87% 🔳 | - | 내 中国移动 🗢 | 22:24                      | 82% 🔳        |
|-------------------|------------------------|-------|---|----------|----------------------------|--------------|
|                   |                        |       |   | <        | 身份验证                       |              |
|                   |                        |       |   | 为了确保您学习  | 的有效性,需要您使用人脸验证<br>后才可正常学习。 | E服务,验证通过     |
|                   | 全国执业药师<br>继续教育公需科目学习平台 | ì     |   |          |                            |              |
| <b>1</b> 8        | 36 7611                |       |   |          | 7 7                        |              |
| ê ··              | •••••                  |       |   |          |                            |              |
|                   |                        | 忘记密码  |   |          |                            |              |
|                   | 登录                     |       |   | 拍摄您      | 本人人脸,请确保正对手机,为             | <i>长</i> 线充足 |
|                   | 注册                     |       |   |          | 同意并验证人脸                    |              |
|                   |                        |       |   | 使用服务     | 即视为您已阅读并同意《认证朋             | 员务协议》        |

| ーーーーーーーーーーーーーーーーーーーーーーーーーーーーーーーーーーーー | ]移动,  | ÷    |   | <sup>16</sup><br>找回 | <sup>:47</sup><br>密码 |    |   | 51  | % 🔳 )*       | ···II 中国 | ]移动 🗢 |      | 16:47          | 51% 🔳 י |
|--------------------------------------|-------|------|---|---------------------|----------------------|----|---|-----|--------------|----------|-------|------|----------------|---------|
| 186                                  |       | 7611 |   |                     |                      |    |   |     |              |          |       |      |                |         |
| 326                                  | 2     |      |   |                     |                      |    | 获 | 取验证 | E码           |          |       |      | 全国执业药师         |         |
| ••••                                 | ••••• | •    |   |                     |                      |    |   |     |              |          | 4     | 继续教  | 文音公需科目学习平<br>1 | 台       |
| ••••                                 | ••••• | •    |   |                     |                      |    |   |     |              | •(       | 186   | 7611 |                |         |
|                                      |       |      |   | 确                   | 认                    |    |   |     |              | Ê        | ••••• | •••  | 密码重置成功         |         |
|                                      |       |      |   |                     |                      |    |   |     |              |          |       |      |                | 忘记密码    |
|                                      |       |      | 9 | Pas                 | sword                | ds |   |     |              |          |       |      | 登录             |         |
| 1                                    | 2     | 3    | 4 | 5                   | 6                    | 7  | 8 | 9   | 0            |          |       |      | 24.00          |         |
| -                                    | 1     | :    | ; | (                   | )                    | \$ | & | @   | "            |          |       |      | 注册             |         |
| #+=                                  |       | •    | , | 1                   | <b>,</b>             | !  | ' |     | $\bigotimes$ |          |       |      |                |         |
| A                                    | BC    |      |   | spa                 | ace                  |    |   | Dor | ne           |          |       |      |                |         |

若忘记密码,学员可通过忘记密码功能找回密码。

首次登录,刷脸认证通过后,显示学习规则。

.

若未完成学习任务,再次登录时,提示"当日还未学习,快去完成学习任务吧"。

| 배中国移动 🗢 01:49                            | 38% 🔳 '          |                 |                       | 01:32        | 41% 🔳          |
|------------------------------------------|------------------|-----------------|-----------------------|--------------|----------------|
| 学习规则                                     |                  | 公需科目            |                       |              |                |
| 一、学习要求                                   |                  | 思想政治            | 法律法规                  | 职业道德         | 诚信自律           |
| 1、每年不少于90天,且累计学习时长不<br>钟。                | 少于1350分          |                 | 文章内容                  |              | ▶ 视频课程         |
| 2、每日有效学习时长上限为15分钟,超<br>计入有效学习时长。         | 出15分钟不           | A A             |                       | 核心价          | 値观 シ           |
| 二、学习任务说明                                 |                  | No.             | 富强 民                  | 主文明          | 和谐             |
| 1、登录:每日首次登录计0.5分钟。                       |                  |                 | BUC                   | AL           |                |
| 2、学习:阅读文章或观看视频并通过随<br>获取相应的有效学习时长。       | 堂测试,可            | 最新公告            | 当日还未学                 | 习,快去完成<br>务吧 | 戊学习任<br>. 更多   |
| ①阅读文章按每650字计一分钟学习时长<br>方的学习进度条已满视为完成阅读。  | ,文章最下            | 7个关键            |                       | 知道了          |                |
| ②每日通过阅读文章获得有效学习时长」<br>• 通过现差视频获得有效学习时长上网 | 上限为8.5分<br>思为6分钟 | 来源:中央广          | 播电视总台央                | 视网           |                |
| 评,通过观看视频获得有双子刁时长工的                       | ς/Λ0 <i>万</i> ₩。 | 第一报道            | 习近平:X<br>F            | 将疫情政治的       | 化、标签化,不利       |
|                                          | $\wedge$         | 来源:新华社          |                       |              |                |
|                                          | 1                | 关爱医务人<br>来源:光明日 | 、员,我们<br><sub>报</sub> | 看到了实招        |                |
| 知道了                                      |                  | 习近平高度           | 有初医冬                  | 人品: 牛活       | 安全人文关怀都要       |
| LEIK                                     |                  | 学习              |                       | 日子           | <b>公</b><br>我的 |

若未退出 APP,每次重新打开 APP 时,提示当日己完成的学习任务情况。如果己完成 15 分钟的学习任务,则提示"当日完成了 15 分钟,恭喜己完成当日任务",即使学员已经完成了 当日的学习任务,仍然可以继续学习。

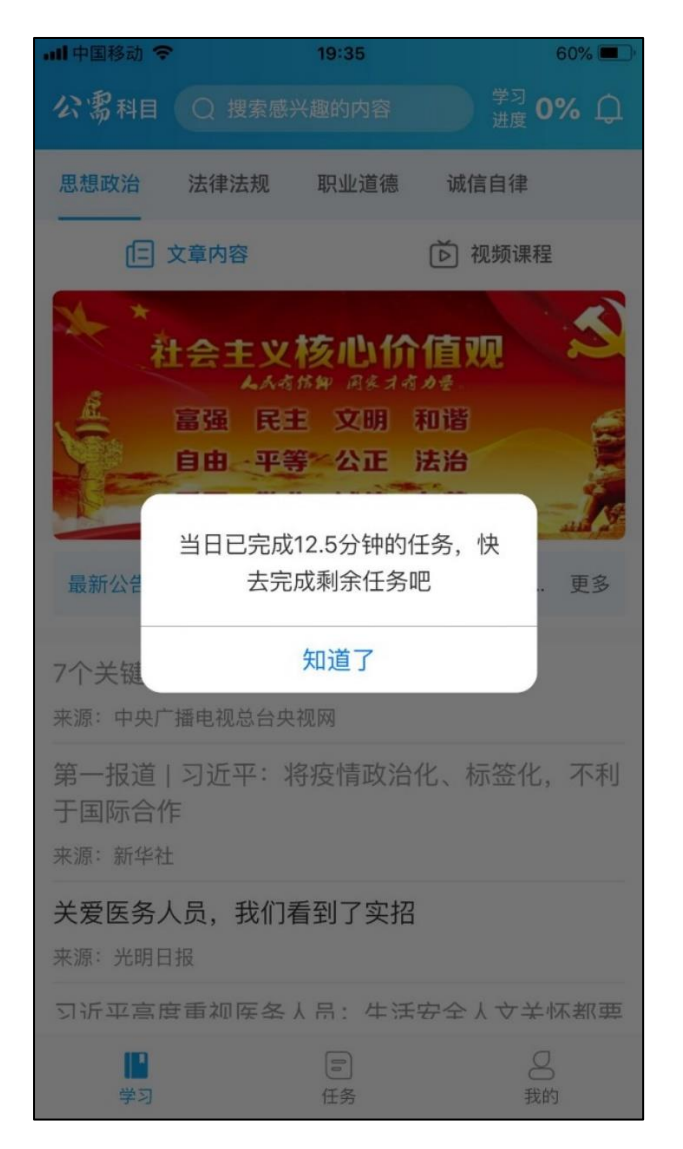

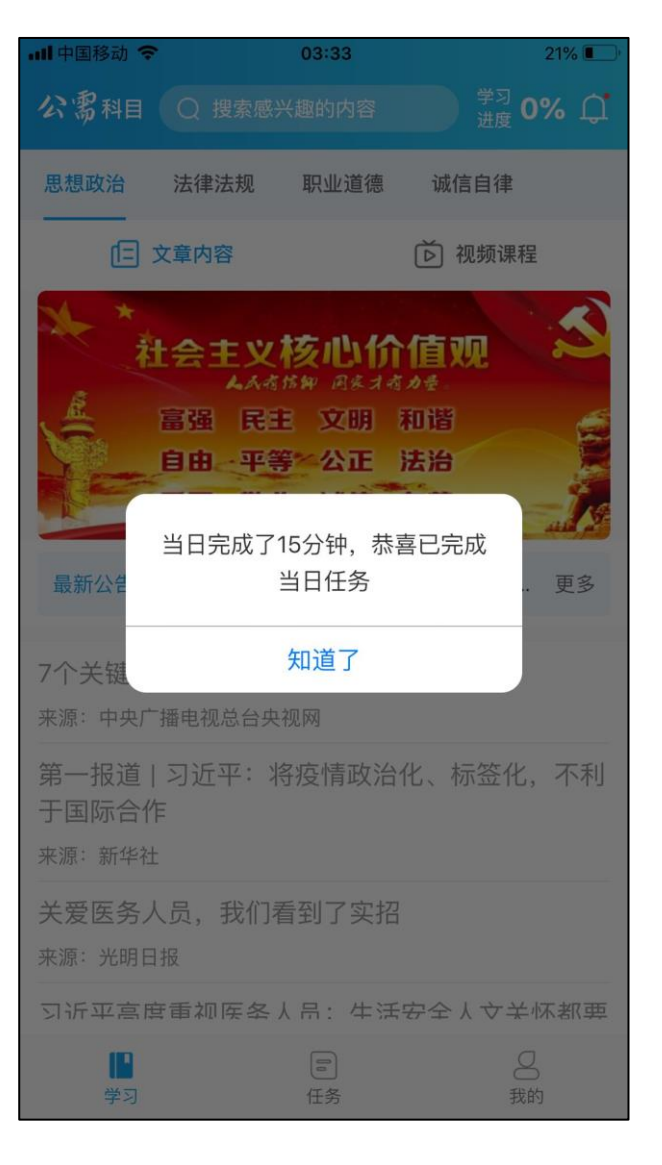

### 三、 学习

#### 1. 分类

学员登录后,首屏默认显示【思想政治】分类下的文章列表。学员可来回切换分类,文章 列表和视频课程列表。

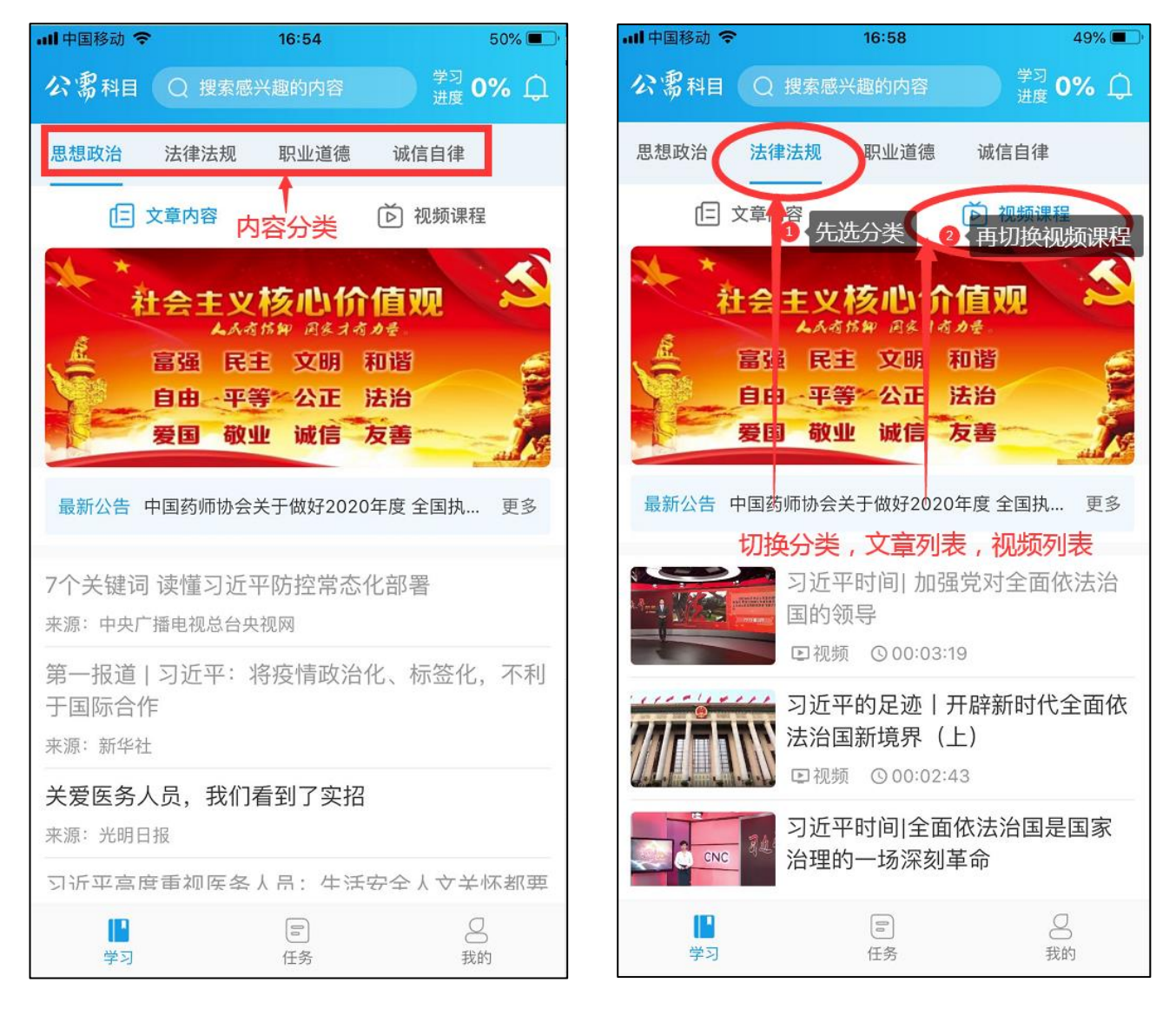

学员可选择感兴趣的文章或视频进行学习。

| 내 中国移动 🗢          | 16:54                                                                    | 5                                                | 6 <b>0%</b> 🔳 )                         | 내 中国移动 🗢 | 16:58                                                                                       | 49% 🔳                            |
|-------------------|--------------------------------------------------------------------------|--------------------------------------------------|-----------------------------------------|----------|---------------------------------------------------------------------------------------------|----------------------------------|
| 公需科目(             | Q 搜索感兴趣的内容                                                               | 学习 09<br>进度 09                                   | <u>« Д</u>                              | 公需科目(    | ) 搜索感兴趣的内容                                                                                  | <sup>学习</sup> 0%                 |
| 思想政治              | 法律法规 职业道德                                                                | 诚信自律                                             |                                         | 思想政治     | <b>律法规</b> 职业道德                                                                             | 诚信自律                             |
| te x              | 章内容                                                                      | ▶ 视频课程                                           |                                         | (二) 文章   | 间内容                                                                                         | 问 视频课程                           |
| 最新公告中             | 会主义核心化<br>AAAK## B&A<br>富强 民主 文明<br>自由 平等 公正<br>夏国 敬业 诚信<br>国药师协会关于做好202 | <b>汁信 仰</b><br>なみま<br>和谐<br>法治<br>友善<br>20年度 全国执 | (1) (1) (1) (1) (1) (1) (1) (1) (1) (1) |          | ▲ 主义核心价<br>▲ ▲ 考 希 新 印 ▲ オ オ<br>强 民主 文明<br>由 平等 公正<br>国 敬业 诚信                               | 值 见 名<br>和谐<br>法治<br>友善          |
| 当前分类下<br>7个关键词:   | <b>的文章列表</b><br>速槎又近亚防灾营养                                                | いか思                                              |                                         | 取机公古 中国  | 的师你会关于做好2020                                                                                |                                  |
| 7 一天谜问<br>来源:中央广持 | 医恒力近于防控吊范                                                                | 们叫名                                              |                                         |          | □<br>□<br>□<br>□<br>□<br>□<br>□<br>□<br>□<br>□<br>□<br>□<br>□<br>□<br>□<br>□<br>□<br>□<br>□ | 了一 <del>次下他则列表</del><br>最党对全面依法治 |
| 第一报道  <br>于国际合作   | 习近平:将疫情政治                                                                | <b>诒化、标签化</b> ,                                  | 不利                                      |          | 国的领导<br>回视频 ⓒ 00:03:*                                                                       | 19                               |
| 来源:新华社            |                                                                          |                                                  |                                         | ·····    | 3近平的足迹 ;                                                                                    | 开辟新时代全面依<br>- \                  |
| 关爱医务人<br>来源:光明日排  | 员,我们看到了实拍<br><sub>影</sub>                                                | <u>ה</u>                                         |                                         |          | ☆治国新境界(<br>□ 视频 ③ 00:02:4                                                                   | E)<br>43                         |
| 习沂平高度             | 重视医条人员: 牛流                                                               | 5安全人文关怀                                          | 和專                                      |          | 习近平时间 全面                                                                                    | 依法治国是国家                          |
| 学习                | 日本                                                                       | 日                                                |                                         | C CNC    | 治理的一场深刻                                                                                     | 革命                               |
|                   | € € 11 C /                                                               | ⊥ <u>↓</u>                                       |                                         | ■<br>学习  | 60 任务                                                                                       | 日前                               |

#### 2. 文章学习

选择一篇文章,进入文章详情,开始阅读学习。

文章详情页,文章标题下方显示了该文章的总字数,预计阅读时长,手机屏幕底部显示文章的阅读进度,及阅读状态:阅读中。

若文章阅读过程中,中途退出,再次阅读该文章时,会显示上次阅读的进度。

返回文章列表后,已学或已学习完毕的文章,文章列表中显示为灰色。

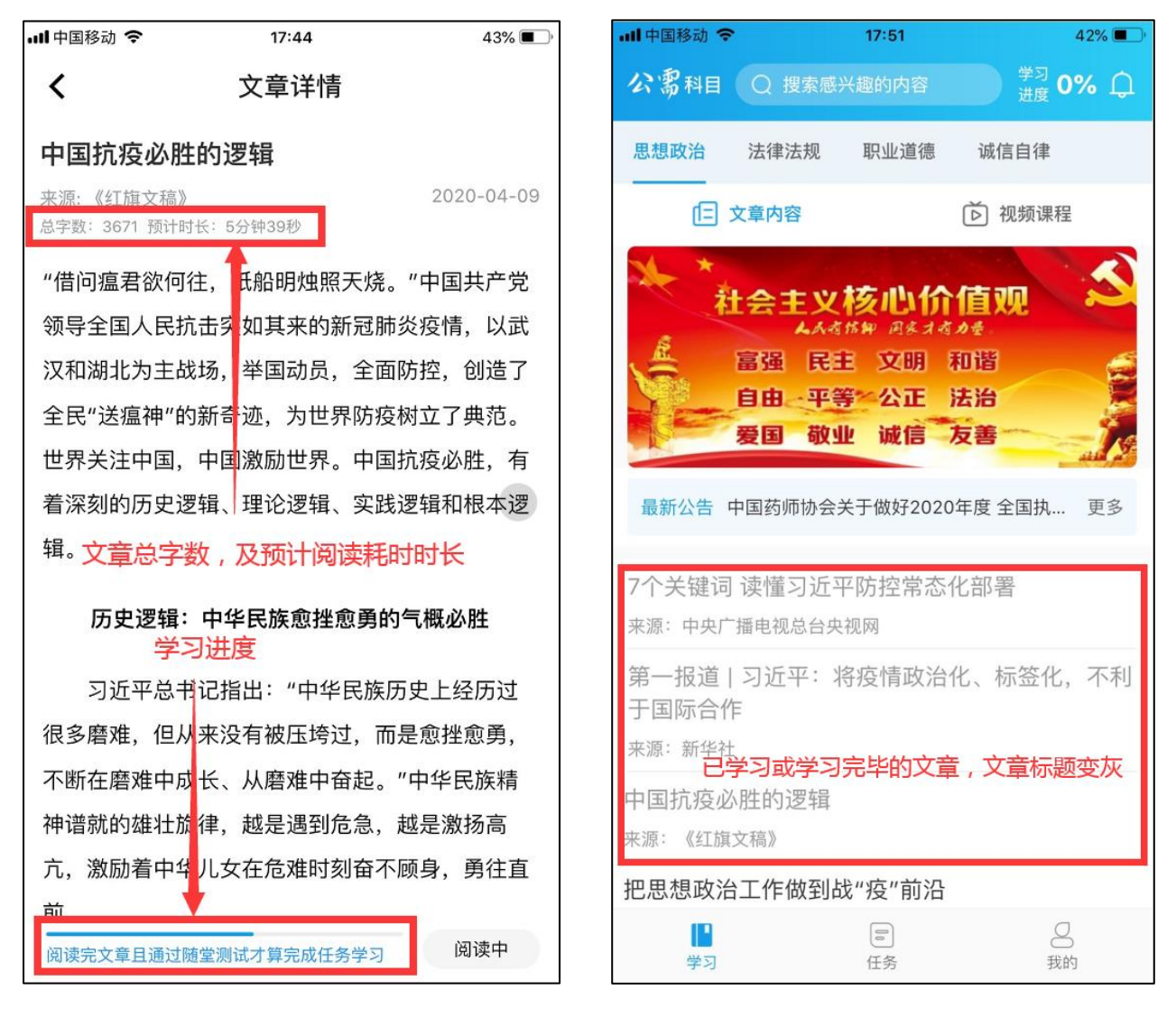

Chinahrt.com **博观约取,厚积薄发**您的学习,在这里拥有一站式的服务 TEL: 400-0666-099

文章阅读完毕,系统自动弹出随堂测试。若学员此次未作答,再次阅读文章时,直接可答 题。

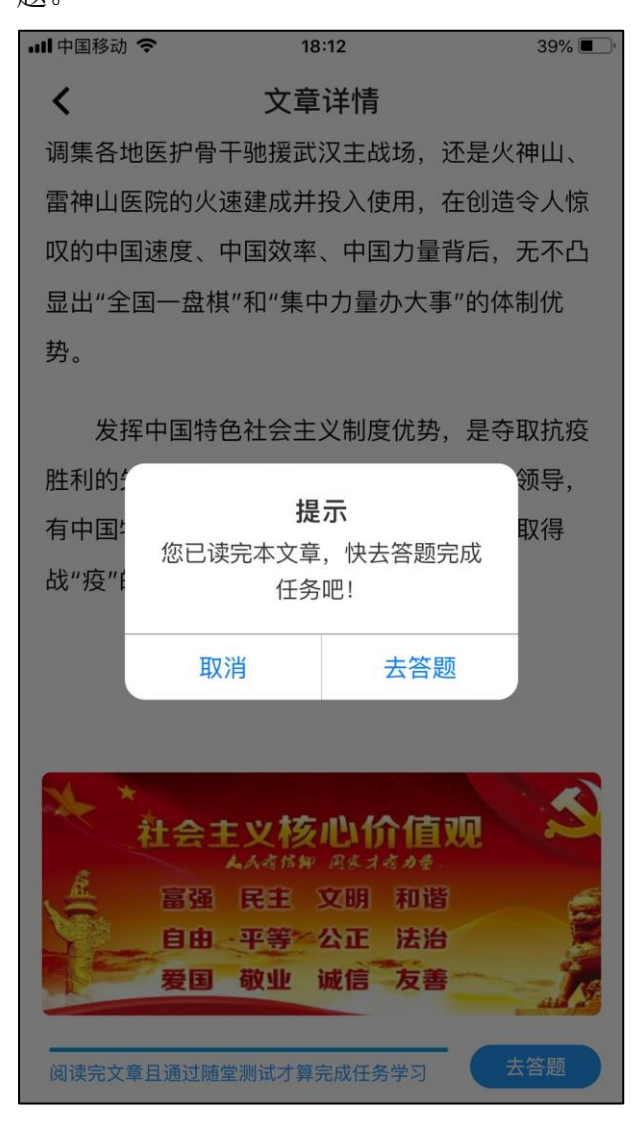

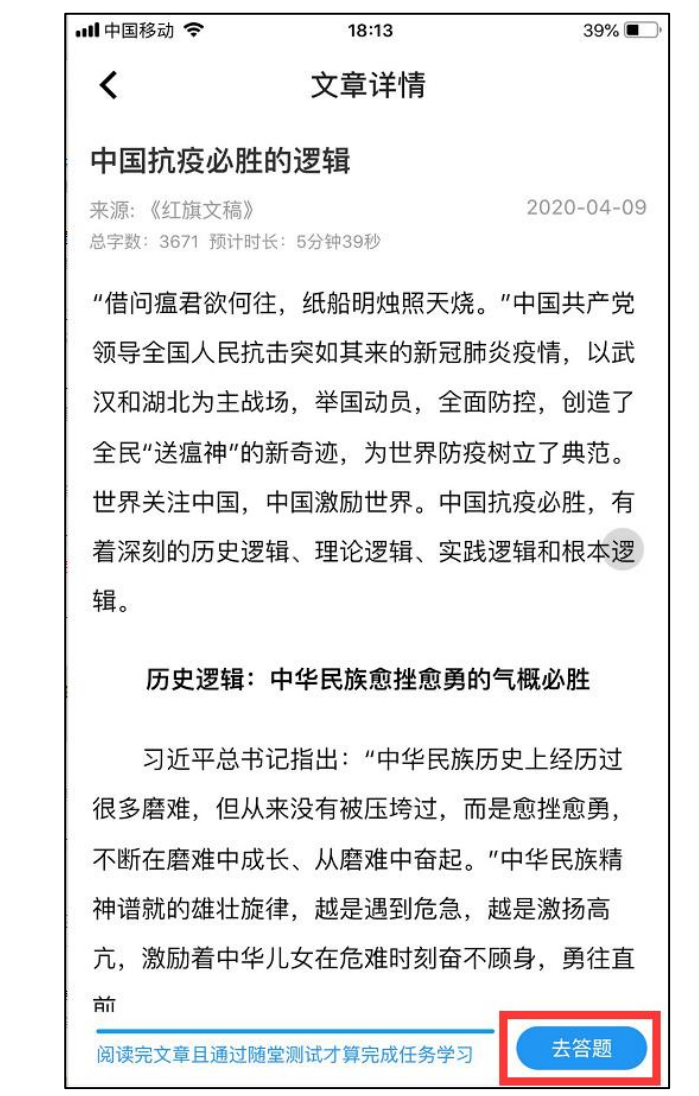

随堂测试有多选题,单选题,判断题等多种题型。在学员选择【去答题】后,进入随堂测 试页面。若学员答错,则提示答错,请学员重新作答。

| <b>Ⅲ</b> 中国移动 <b>令</b> 18:27                         | 37% 🔳,         | 내 中国移动 🗢                    | 18:27                    | 37% 🔳,             |
|------------------------------------------------------|----------------|-----------------------------|--------------------------|--------------------|
| <b>く</b> 随堂测试                                        |                | <                           | 随堂测试                     |                    |
| ①温馨提示:为了更好的完成学习任务,请完成以下题                             | 目              | ③温馨提示:为了更                   | 好的完成学习任务,请完成以            | 下题目                |
| 【单选题】在上世纪( ),中国进行了3)<br>民种痘和2次接种行动,5亿多人口共发放18<br>疫苗。 | 次强制性全<br>3亿剂牛痘 | 【单选题】在上世<br>民种痘和2次接种<br>疫苗。 | 比纪( ),中国进行<br>行动,5亿多人口共发 | 了3次强制性全<br>放18亿剂牛痘 |
| 📀 50—60年代                                            |                | A 50—60年代                   | 2<br>U .                 |                    |
| B 60—70年代                                            |                | 60—70年代                     | <u>,</u>                 |                    |
| C 70—80年代                                            |                | C 70—80年代                   | -                        |                    |
|                                                      |                | 第                           | 1题答错,请重新作答               |                    |
|                                                      |                |                             | 知道了                      |                    |
|                                                      |                |                             |                          |                    |
|                                                      |                |                             |                          |                    |
|                                                      |                |                             |                          |                    |
|                                                      |                |                             |                          |                    |
|                                                      |                |                             |                          |                    |
|                                                      |                |                             |                          |                    |
| 提交                                                   |                |                             | 提交                       |                    |

随堂测试后,提示完成本篇文章学习任务。

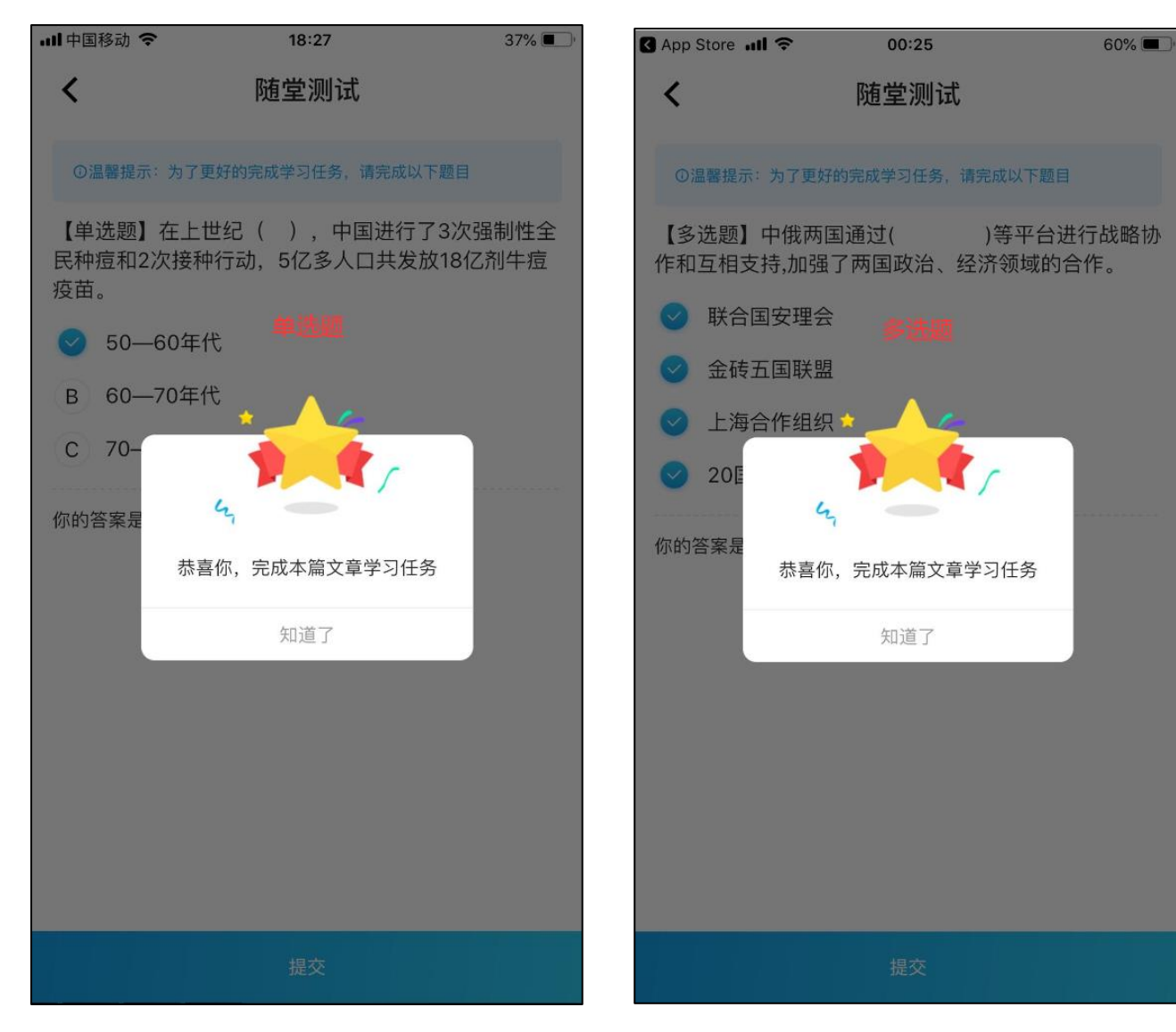

随堂测试通过后, 文章标识为"已学完", 同时累计学习任务。

| 20:47 🛅 💰 📇 🔀 🐻 2.92K/s 🄌 🛜 "III 4G 49% 🔳 🤆 |  |  |  |  |  |  |  |  |  |
|---------------------------------------------|--|--|--|--|--|--|--|--|--|
| <b>〈</b> 文章详情                               |  |  |  |  |  |  |  |  |  |
|                                             |  |  |  |  |  |  |  |  |  |
| 中国抗疫必胜的逻辑                                   |  |  |  |  |  |  |  |  |  |
| 来源:《红旗文稿》 2020-04-09                        |  |  |  |  |  |  |  |  |  |
| 总字数: 3671 预计时长: 5分钟39秒                      |  |  |  |  |  |  |  |  |  |
| "借问瘟君欲何往,纸船明烛照天烧。"中国                        |  |  |  |  |  |  |  |  |  |
| 共产党领导全国人民抗击突如其来的新冠肺                         |  |  |  |  |  |  |  |  |  |
| 炎疫情,以武汉和湖北为主战场,举国动                          |  |  |  |  |  |  |  |  |  |
| 员,全面防控,创造了全民"送瘟神"的新奇                        |  |  |  |  |  |  |  |  |  |
| 迹,为世界防疫树立了典范。世界关注中                          |  |  |  |  |  |  |  |  |  |
| 国,中国激励世界。中国抗疫必胜,有着深                         |  |  |  |  |  |  |  |  |  |
| 刻的历史逻辑、理论逻辑、实践逻辑和根本                         |  |  |  |  |  |  |  |  |  |
| 逻辑。                                         |  |  |  |  |  |  |  |  |  |
|                                             |  |  |  |  |  |  |  |  |  |
| 历史逻辑:中华民族愈挫愈勇的气概必胜                          |  |  |  |  |  |  |  |  |  |
| 习近平总书记指出:"中华民族历史上                           |  |  |  |  |  |  |  |  |  |
|                                             |  |  |  |  |  |  |  |  |  |
| <u>生仍起很多磨难,但然未及有饭压圬起,间</u>                  |  |  |  |  |  |  |  |  |  |
| 是愈挫愈勇,不断在磨难中成长、从磨难中                         |  |  |  |  |  |  |  |  |  |
| 奋起。"中华民族精神谱就的雄壮旋律,越                         |  |  |  |  |  |  |  |  |  |

是遇到危急,越是激扬高亢,激励着中华儿

20:33 🛅 🔹 🕂 🗾 🐻 🛛 13.6K/s 🔌 🥱 📶 4G 50% 💷 学习任务 字习明细 最近一周完成任务情况(单位:分钟) 6.5 0 0 0 0 0 04.23 04.24 04.25 04.26 04.27 04.28 当日 当日完成了6.5分钟,快去完成以下任 务吧 登录 完成登录 文章内容学习 有效阅读文章并通过随堂测试 / 每日上 去学习 限8.5分钟 🕐 已完成6分钟 8 E 学习 任务 我的

#### 3.视频课程学习

选择一个视频课程,进入视频课程详情,开始播放视频。

视频课程详情页,标题下方显示了该视频的来源,并提示学完课程且通过随堂测试才算完 成任务学习。

返回视频课程列表后,已学但未学完或已学完的视频课程,视频课程列表中显示为灰色。

你加强可是社会下来活的研想 # 专其它的动与好贵田相位 #达到您的解查好是课程和优化

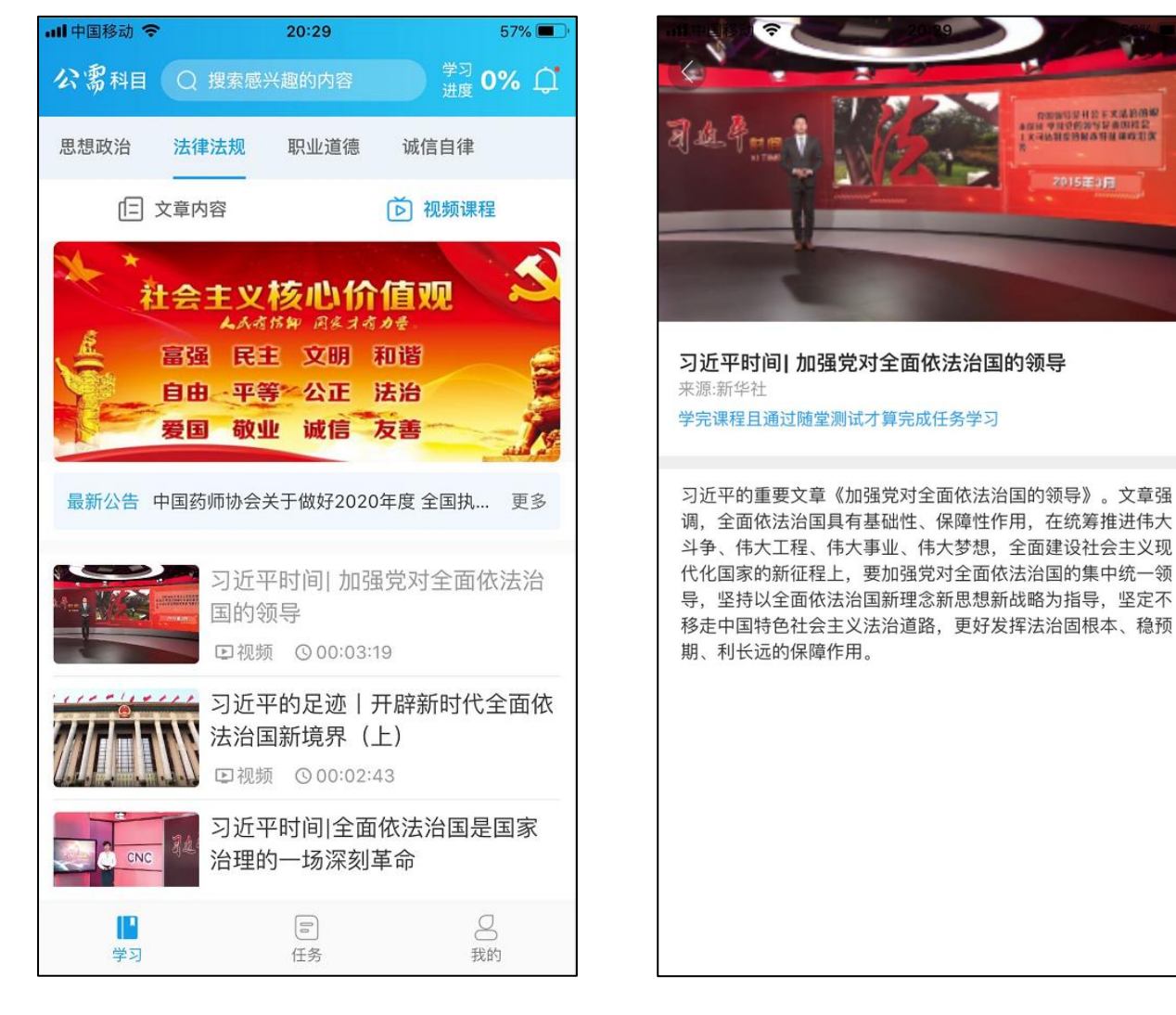

若视频播放过程中,中途退出视频学习页面,再次学习该视频时,会从上次退出页面时记 录的进度开始学习,无需重新开始学习。

若视频已学完,取消答题,中途退出视频学习页面,再次学习该视频时,自动弹出随堂测试。

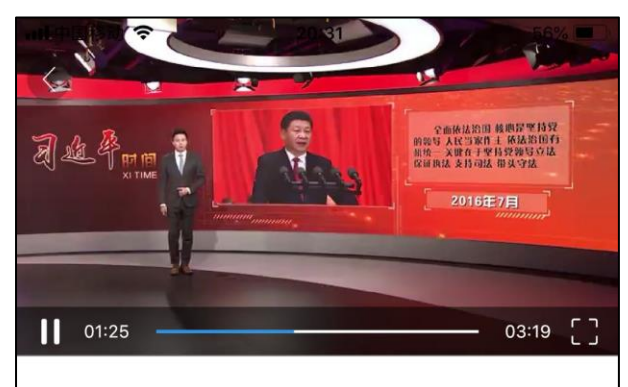

**习近平时间|加强党对全面依法治国的领导** 来源:新华社 学完课程且通过随堂测试才算完成任务学习

习近平的重要文章《加强党对全面依法治国的领导》。文章强 调,全面依法治国具有基础性、保障性作用,在统筹推进伟大 斗争、伟大工程、伟大事业、伟大梦想,全面建设社会主义现 代化国家的新征程上,要加强党对全面依法治国的集中统一领 导,坚持以全面依法治国新理念新思想新战略为指导,坚定不 移走中国特色社会主义法治道路,更好发挥法治固根本、稳预 期、利长远的保障作用。

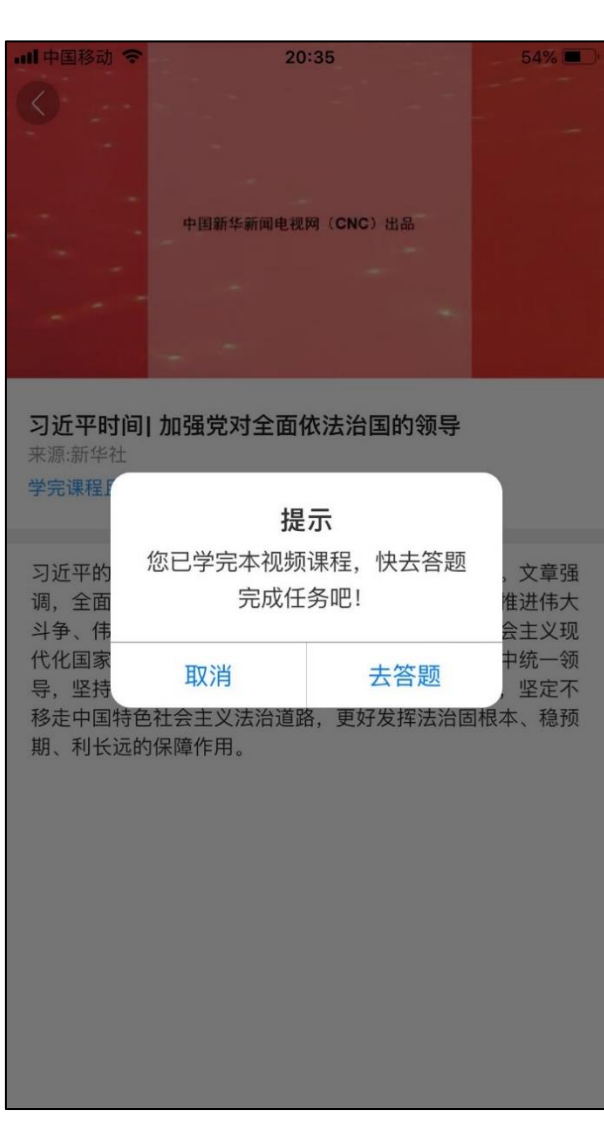

随堂测试有多选题,单选题,判断题等多种题型。在学员选择【去答题】后,进入随堂测 试页面。若学员答错,则提示答错,请学员重新作答。

随堂测试后,提示完成本篇文章学习任务。

| ull 中国移动 🗢                           | 20:36                      | 54% 🔳 ' | 내 中国移动 🗢                                                               | 20:36                                     | 54% 🔳 '         |
|--------------------------------------|----------------------------|---------|------------------------------------------------------------------------|-------------------------------------------|-----------------|
| <                                    | 随堂测试                       |         | <                                                                      | 随堂测试                                      |                 |
| ①温馨提示:为了更好                           | 仔的完成学习任务,请完成以 <sup>*</sup> | 下题目     | ①温馨提示:                                                                 | 为了更好的完成学习任务,请完成以                          | 下题目             |
| 1、【判断题】新冠<br>能力的一次大考<br>A 正确<br>B 错误 | 团肺炎疫情防控是对治<br>号。           | 理体系和治理  | <ol> <li>1、【判断题<br/>能力的一</li> <li>         ごて<br/>B 错i     </li> </ol> | 】新冠肺炎疫情防控是对治<br>次大考。<br><sup>角</sup><br>吴 | 理体系和治理          |
| 2、【判断题】全面<br>用。<br>A 正确<br>B 错误      | 面依法治国具有基础性                 | 、保障性作   | 2、【判断<br>用。<br>B                                                       | * 「<br>赤 喜你,完成本视频学习任务<br>知道了              | <sup>©</sup> 筐作 |
|                                      | 提交                         |         |                                                                        | 提交                                        |                 |

20:38

0

04.26

E

任务

0

04.27

04.28

54% 🔳

9.5

当日

去学习

去学习

9

我的

随堂测试通过后,视频课程标识为"已学完",同时获得相应积分。

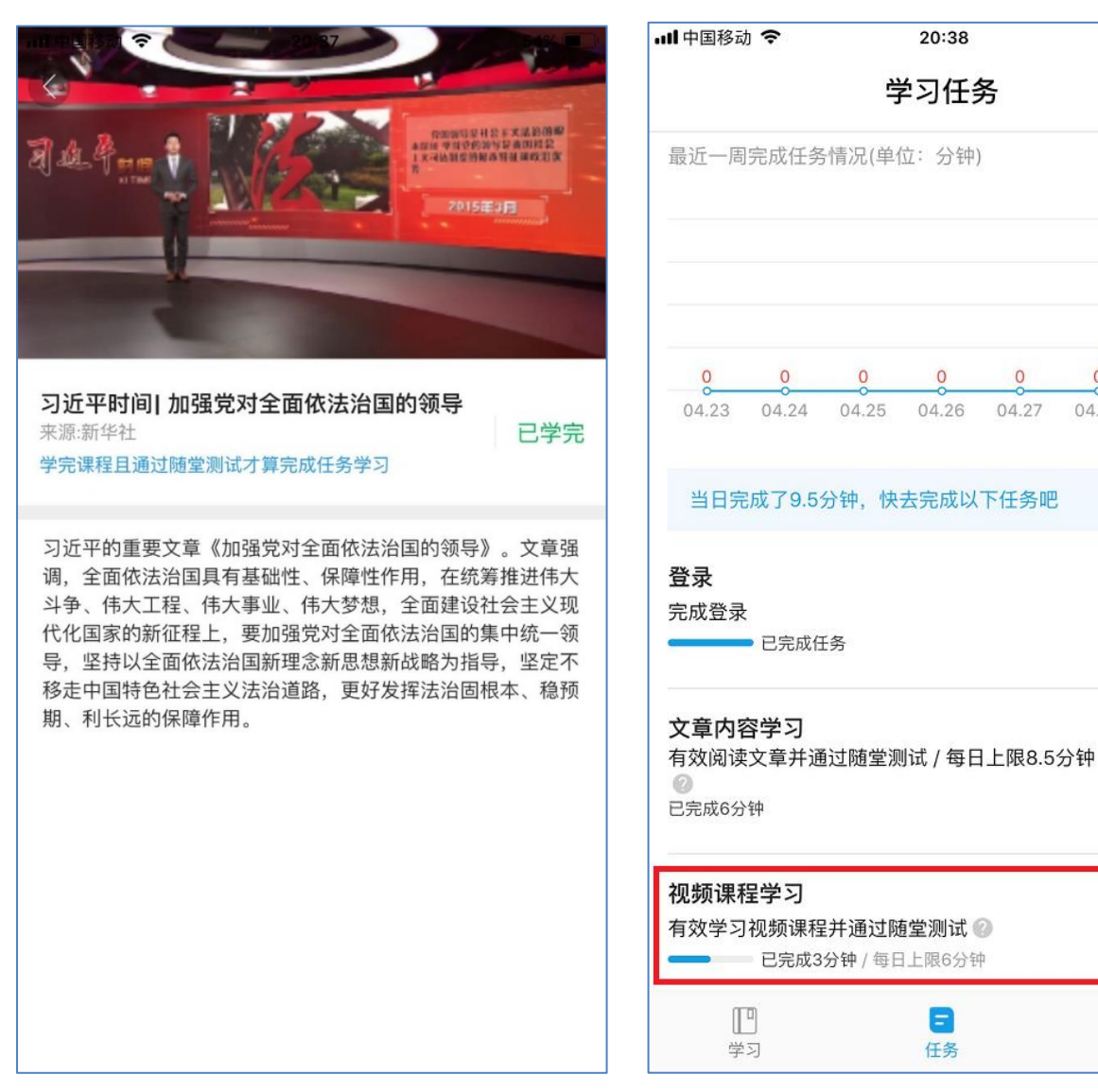

#### 4. 关键字搜索

学员除了从分类下的文章里列表和视频课程列表,选择学习外,还可以通过搜索文章标题 或视频课程关键字,选择感兴趣的学习任务。

可从热门搜索提供的关键词,快速找到相关主题的学习任务。

| 내 中国移动 🗢                  |                                                                             | 23:10                                           | 43%                                               | ■ III 中国移动 🗢 | 23:26    | 42% 🔳, |
|---------------------------|-----------------------------------------------------------------------------|-------------------------------------------------|---------------------------------------------------|--------------|----------|--------|
| 公需科目                      | Q 搜索感兴                                                                      | 长趣的内容                                           | 学习 0% 〔                                           | Q 输入感        | 兴趣的内容    | 取消     |
| 思想政治                      | 法律法规                                                                        | 职业道德                                            | 诚信自律                                              | 热门搜索         |          |        |
| Ē :                       | 文章内容                                                                        |                                                 | ▶ 视频课程                                            | 24 药齐        | 小师 失信 习近 | 平 药师   |
| またい 「「「「」」                | 会主义       人々す       富强     民主       自由     平等       愛国     敬山       中国药师协会分 |                                                 | <b>信</b> 四<br>かき<br>和谐<br>法治<br>友善<br>の年度 全国执… 更多 | 3            |          |        |
| 7个关键词<br>来源:中央广           | 读懂习近平<br>播电视总台央                                                             | <sup>Z</sup> 防控常态 <sup>。</sup><br><sup>视网</sup> | 化部署                                               |              |          |        |
| 第一报道  <br>于国际合作<br>来源:新华社 | 习近平:将<br>F                                                                  | <u> </u>                                        | 化、标签化,不利                                          | 利            |          |        |
| 关爱医务人<br>来源:光明日           | 、员,我们看<br><sub>报</sub>                                                      | 昏到了实招                                           |                                                   |              |          |        |
| 习沂平高度                     | 新和四条人                                                                       | (品: 生活                                          | 安全人文关怀都朝                                          | 亜            |          |        |
| ■<br>学习                   |                                                                             | 日日日日日日日日日日日日日日日日日日日日日日日日日日日日日日日日日日日日日日日         | 3                                                 |              |          |        |

내 中国移动 🗢 23:27 42% 🔳 .Ⅲ中国移动 夺 40% 🔳 ) 23:30 Q 药剂师 🗴 取消 Q 依法 ⊗ 取消 搜索结果 搜索结果 相关资讯 视频课程 习近平全面依法治国新理念新思想新战略十论 保障用药安全 24小时值守的药 来源:新华社 剂师 ▶视频 ⑤00:02:49 疫情防控越吃劲 越要坚持依法——透视法律法规 中的"战疫大招" 来源:新华社 视频课程 习近平时间|加强党对全面依法 治国的领导 ☑视频 ○00:03:19 习近平的足迹丨开辟新时代全 面依法治国新境界(上) ▶视频 ○00:02:43 习近平时间|全面依法治国是国 家治理的一场深刻革命 CNC ▶视频 ○00:02:55 习近平的足迹丨开辟新时代全 面依法治国新境界(下) ▶视频 ◎ 00:03:40

或者根据自己关心的话题,输入对应关键字搜索。

### 四、 任务

#### 1. 登录

按照学习规则,每天首次登录可获得0.5分钟。

| 20:08 🛅 🧧     | 6 🕹 🛤                      | DBO<br>OS              | 3.3             | 31K/s 🖄                | <sup>(†</sup> ) ≈ 11   | G 52% 💷•  | 20:07 📇 🥌 📇 🔚 🛛 0.11K/s 🌣 🎅 📶 4G 52% 📼                                     |
|---------------|----------------------------|------------------------|-----------------|------------------------|------------------------|-----------|----------------------------------------------------------------------------|
| <             |                            | 学                      | 习记              | 录                      | 学                      | 习规则       | 学习任务                                                                       |
| 学习周           | 期: 20                      | 20.05.0                | 01-202          | 0.12.31                |                        |           |                                                                            |
|               | 0                          | 1                      | 0.5             | 1                      | 0                      |           | 0.5                                                                        |
| 学年完成<br>(学年总任 | 任务(分<br><sub>任务:1350</sub> | <b>钟)当日</b> 5<br>)) (当 | 宅成任务(<br>日任务: 1 | 分钟) 往<br><sup>5)</sup> | 年完成任                   | 务(分钟)     | <b>0</b> 00000000000000000000000000000000000                               |
| 本学4<br>钟)     | <b>手完</b> 反                | 戊任务                    | 明细              | <b>情况</b> (            | 单位:                    | 分         | 当日还未学习,快去完成以下任务吧                                                           |
| <             |                            | 20                     | 20年4            | 月                      |                        | >         | 登录                                                                         |
| —             | Ξ                          | Ξ                      | 四               | 五                      | $\overline{\bigwedge}$ | 日         | 完成登录 □ □ □ □ に て な し つ し に な し し つ し い な し し し し し し し し し し し し し し し し し |
|               |                            | 1                      | 2               | 3                      | 4                      | 5         |                                                                            |
| 6             | 7                          | 8                      | 9               | 10                     | 11                     | 12        | 文章内容学习                                                                     |
| 13            | 14                         | 15                     | 16              | 17                     | 18                     | 19        | 有效阅读文章并通过随堂测试 / 每日上<br>限8.5分钟 ②<br>已完成0分钟                                  |
| 20            | 21                         | 22                     | 23              | 24                     | 25                     | 26        |                                                                            |
| 27            | 28                         | <b>29</b><br>+0.5      | 30              |                        |                        |           | <b>视频课程学习</b><br>有效学习视频课程并通过随堂测试 ② 去学习                                     |
| 登录            |                            |                        |                 |                        |                        | F / \ 6th |                                                                            |
| 完成登           | 禄                          |                        |                 |                        | +0.                    | 5万卅       | 学习 任务 我的                                                                   |

#### 2. 学习进度

点击右上角的【学习进度】,显示学习记录的详情。日历记录了每天完成学习任务的情况。 学员同时还可以查看学年完成任务的情况,当日完成任务的统计信息及明细。

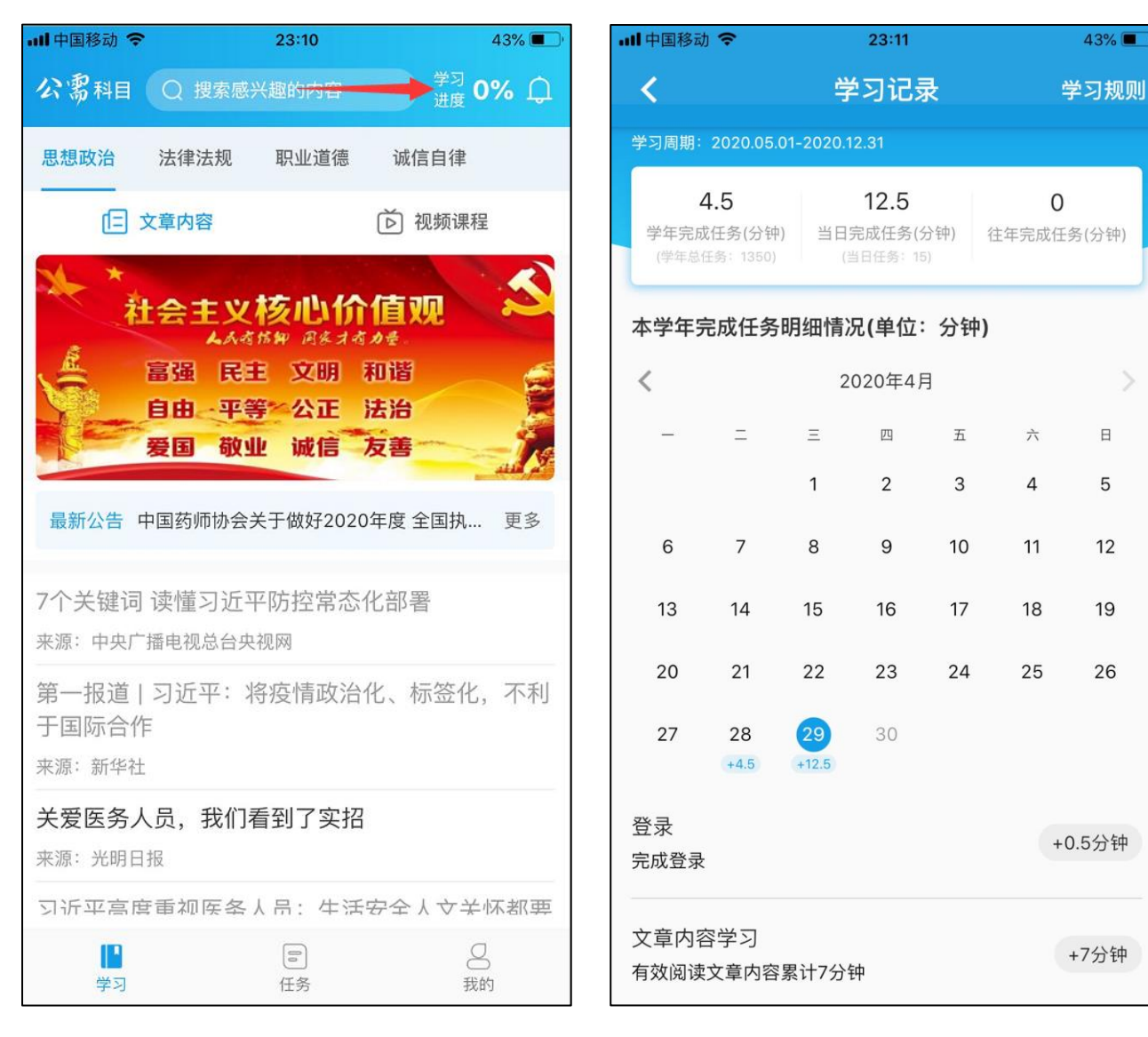

#### 3. 学习任务

学习任务展示学年规定任务,及当前进度,并以折线图展示学习明细,当日完成任务的情况。

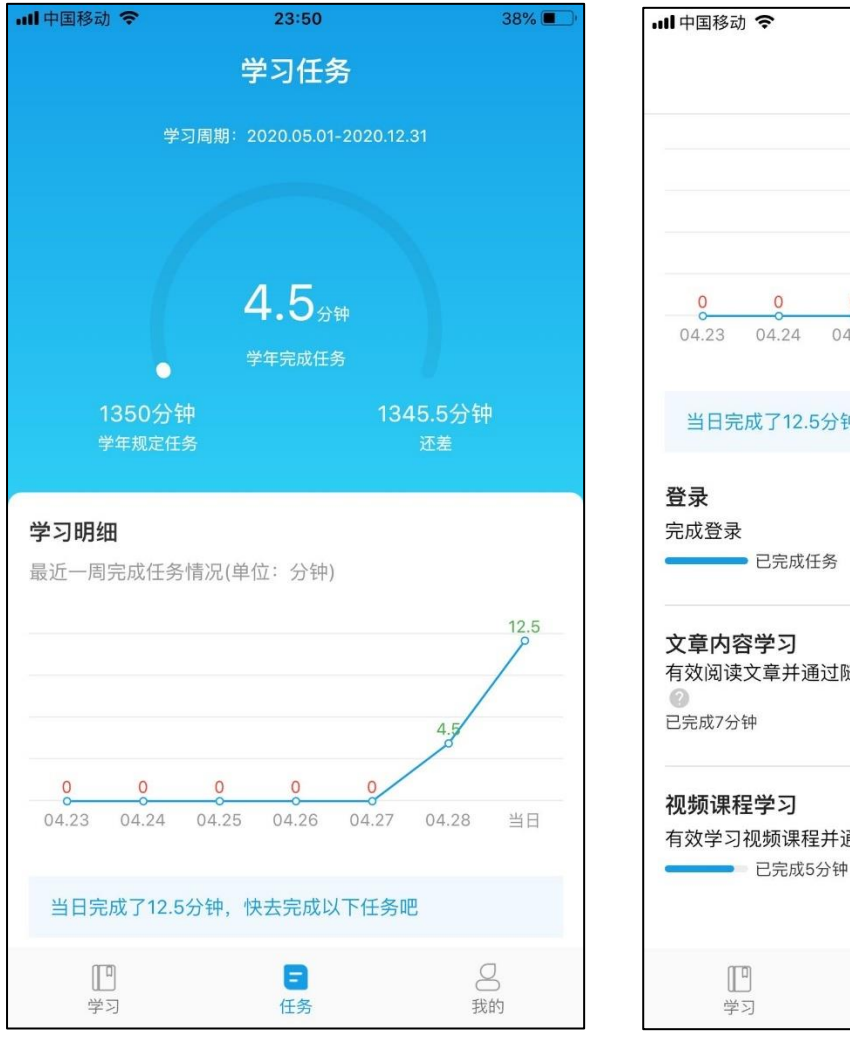

| 学习任务                                                                                                    |  |  |  |  |  |  |  |  |
|----------------------------------------------------------------------------------------------------|--|--|--|--|--|--|--|--|
| 12.5                                                                                                    |  |  |  |  |  |  |  |  |
| 4.5                                                                                                    |  |  |  |  |  |  |  |  |
| 0 0 0 0 0 0<br>04.23 04.24 04.25 04.26 04.27 04.28 当日                                                                                                    |  |  |  |  |  |  |  |  |
| 当日完成了12.5分钟,快去完成以下任务吧                                                                                                    |  |  |  |  |  |  |  |  |
| <b>登录</b><br>完成登录<br>                                                                                                    |  |  |  |  |  |  |  |  |
| <b>文章内容学习</b><br>有效阅读文章并通过随堂测试 / 每日上限8.5分钟<br>€完成7分钟                                                                                                    |  |  |  |  |  |  |  |  |
| <b>视频课程学习</b><br>有效学习视频课程并通过随堂测试 ②                                                                                                    |  |  |  |  |  |  |  |  |
| Image: Point of the second second |  |  |  |  |  |  |  |  |

23:51

38% 🔳

若学员对学年规定任务的计算规则有疑问时,可查看帮助,了解详细的学习任务计算规则。

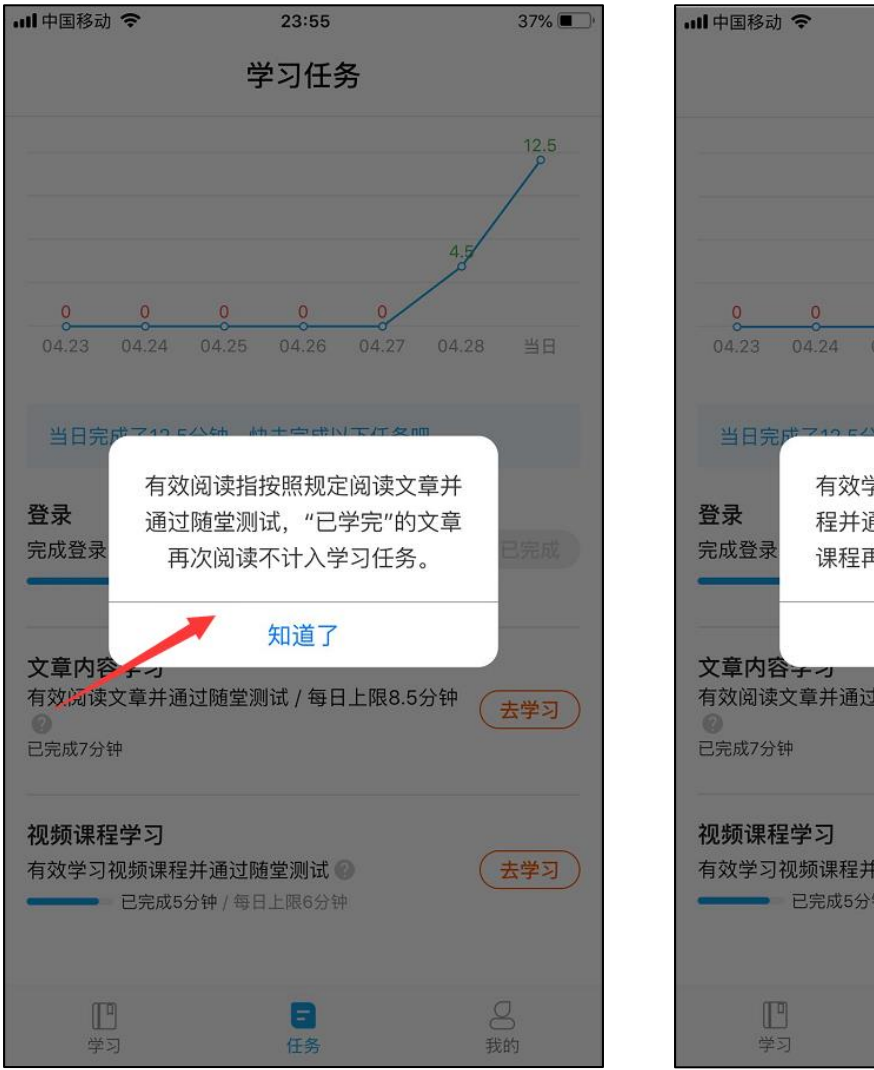

23:56

学习任务

37%

### 五、 我的

#### 1. 学习记录

学员可在 APP 查询学习记录,以及当日完成任务详情。与学员从首屏右上角,【学习进度】 看到的学习记录一直。

| 내 中国移动 🗢 | 00:25                     | 48% 🔲          | .Ⅲ中国移动 令                 | 8                     | 2                        | 3:11                                |            |          | 43% 🔳      |
|----------|---------------------------|----------------|--------------------------|-----------------------|--------------------------|-------------------------------------|------------|----------|------------|
|          | 我的                        |                | <                        |                       | 学习                       | 记录                                  |            |          | 学习规则       |
|          |                           |                | 学习周期: 202                | 20.05.01-2            | 020.12.3                 |                                     |            |          |            |
| 18<br>2¥ | <b>6****7611</b><br>持学习2天 |                | 4.5<br>学年完成任务<br>(学年总任务: | <b>号(分钟)</b><br>1350) | <b>1</b><br>当日完成<br>(当日f | 2.5<br>(任务(分钟<br><sup>任务: 15)</sup> | ) 往年       | C<br>完成任 | -<br>务(分钟) |
| ❷ 学习记录   |                           | >              | 本学年完成                    | 任务明约                  | 田情况(                     | 单位:分                                | <b>}钟)</b> |          |            |
| ■ 学分证明   |                           | >              | <                        |                       | 202                      | 0年4月                                |            |          | >          |
|          |                           |                | - :                      | = .                   | Ξ                        | 四                                   | 五          | 六        | 日          |
| 😡 联系我们   |                           | >              |                          |                       | 1                        | 2                                   | 3          | 4        | 5          |
| 🕸 个人设置   |                           | >              | 6                        | 7                     | 8                        | 9                                   | 10         | 11       | 12         |
| ()版本信息   |                           | >              | 13 1                     | 14 1                  | 5                        | 16                                  | 17         | 18       | 19         |
|          |                           |                | 20 2                     | 21 2                  | 22                       | 23 :                                | 24         | 25       | 26         |
|          |                           |                | 27 2                     | 28<br>4.5 +1          | 2.5                      | 30                                  |            |          |            |
|          |                           |                | 登录<br>完成登录               |                       |                          |                                     |            | +        | 0.5分钟      |
|          | 『<br>正<br>务               | <b>二</b><br>我的 | 文章内容学<br>有效阅读文章          | シ<br>国<br>軍内容累す       | +7分钟                     |                                     |            |          | +7分钟       |
|          | € € 11   C 🖉   🕹          |                |                          | ÷                     | Q 11                     | CØ                                  | . →        |          |            |

#### 2. 学分证明

学员可在 APP 查询学分证明,若未完成本年规定任务,则无学分证明可查;若已完成本年 学习,则可查询学分证明并下载。

| <b>山 </b> 中国移动 夺     | <sup>00:25</sup><br>我的 | 48% 💽 ' | 00:14   | 〔 奈 9.4K/S 〕<br>学分证明 | 义 奈 📶 4G 🗩 |
|----------------------|------------------------|---------|---------|----------------------|------------|
| 186****76<br>已坚持学习2天 | 611                    |         | 学年 2020 | 子乃证吩                 | •          |
| 😂 学习记录               |                        | >       |         | 查询                   |            |
| 🖹 学分证明               |                        | >       |         |                      |            |
| → 联系我们               |                        | >       |         |                      |            |
| 🕸 个人设置               |                        | >       |         |                      |            |
| ()版本信息               |                        | >       |         |                      |            |
|                      |                        |         |         |                      |            |
|                      |                        |         |         |                      |            |
|                      |                        |         |         |                      |            |

若学员未完成学年规定任务,查询学分证明时,提示"**本年学习任务还未完成,请完成后** 再查询!"。

若学员完成学年规定任务,系统自动生成通过考核的学分证明。

| 내 中国移动 🗢 | 00:27                                | 48% 🔳) | 00:14                                           | 1                              | 9.2K/S    | 為 🛜 📶 4G 🔳 |
|----------|--------------------------------------|--------|-------------------------------------------------|--------------------------------|-----------|------------|
| <        | 学分证明                                 |        | <                                               | 学分i                            | 正明        |            |
| 学年 2020  |                                      | •      | 学年 20                                           | 020                            |           | •          |
|          | 查询                                   |        |                                                 | 查ì                             | 旬         |            |
| 本年学习任    | <del>1</del> 务还未完成,请完成后 <sub>开</sub> | 再查询!   | 姓名:<br>学<br>习<br>周期<br>获<br>得<br>学<br>分<br>考核结果 | :2020.05.01-2<br>:10 学分<br>:合格 | 2020.12.3 | 1          |
|          |                                      |        | 查看讨                                             | 正明                             |           | 下载证明       |
|          |                                      |        |                                                 |                                |           |            |

学员可查看和下载证书。

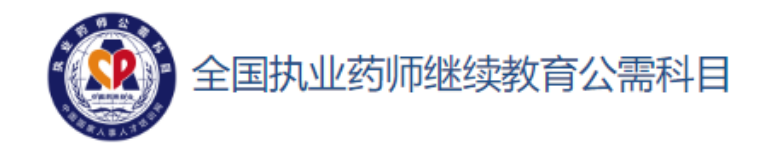

#### CE2020

#### 学分证明

根据《专业技术人员继续教育规定》《执业药师职业资格制度规定》和《关于做好2020年度全国执业药师继续教育工作的通知》(国药协〔2020〕1号)的有关要求,执业药师统一参加国家人事人才培训网执业药师继续教育公需科目学习。

郭 (资格证书号YSXH202015300000014)参加了2020年度全国执业药师 继续教育公需科目学习,累计30学时1350分钟,经考核合格,授予继续教育学分 10分。

本《学分证明》在全国范围内有效。

特此证明

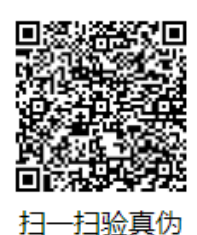

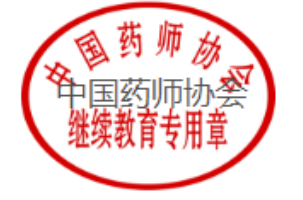

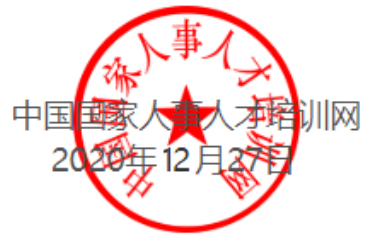

并可以通过扫码,查验真伪。

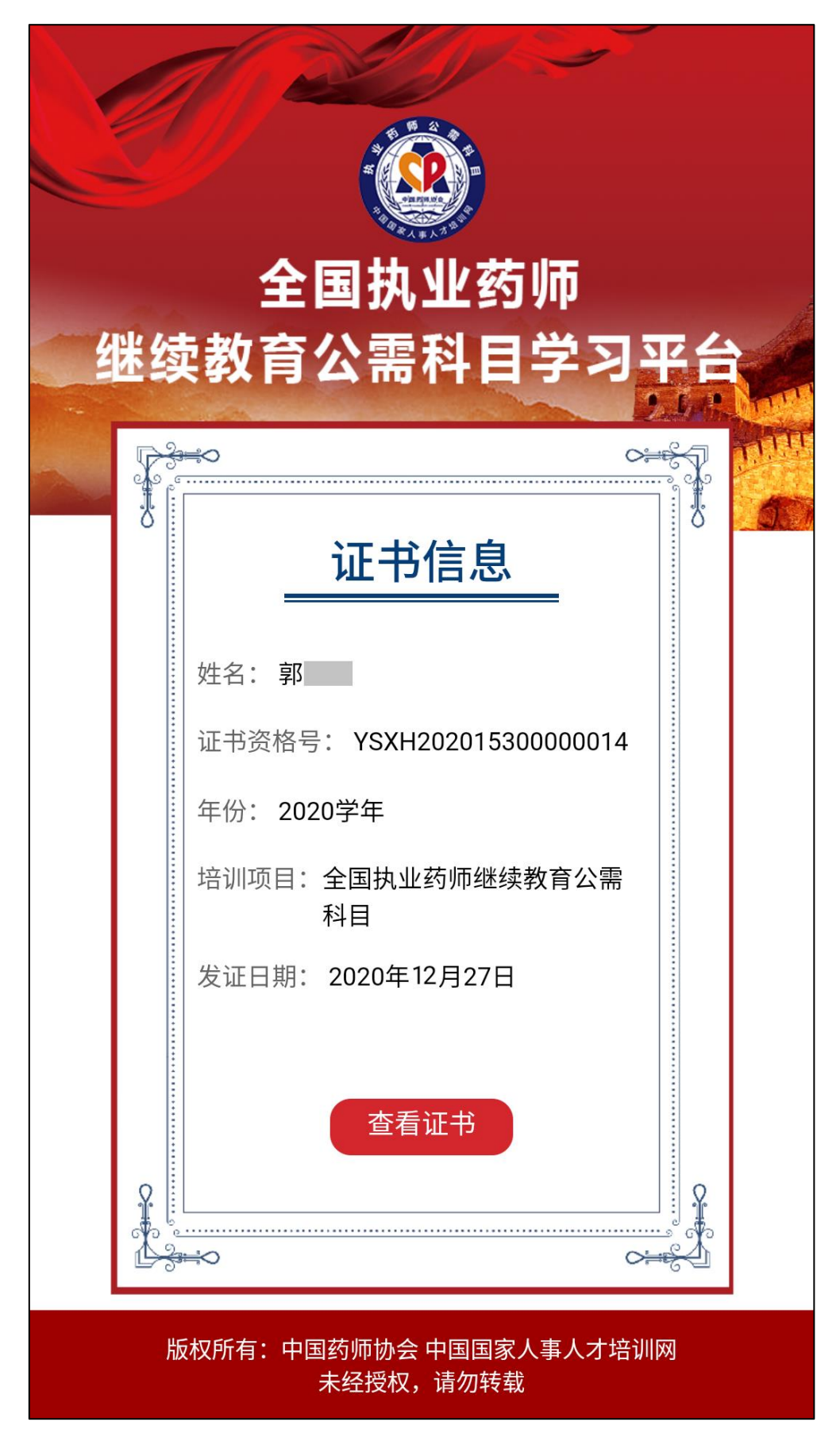

Chinahrt.com **博观约取,厚积薄发**您的学习,在这里拥有一站式的服务 TEL: 400-0666-099

### 3. 联系我们

执业药师可通过拨打 400 客服电话、联系在线客服或者发邮件等形式,对学习过程中遇到 的问题进行咨询。客服人员将会做出及时、专业的解答。

| 山中国移动 중 22:34 79% ■                         | ), |
|---------------------------------------------|----|
| <b>く</b> 联系我们                               |    |
| <b>在线客服</b><br>周一至周五08:30-12:00 13:00-17:30 |    |
| 客服电话 400-0666-099                           |    |
| 意见反馈邮箱 hktvwu@163.com                       |    |
|                                             |    |
|                                             |    |
|                                             |    |
|                                             |    |
|                                             |    |
|                                             |    |
|                                             |    |
|                                             |    |

| 내 中国移动 🗢  | 22:35         | 79% 🔲 ) |
|-----------|---------------|---------|
| <         | 在线客服          |         |
| 去伏尔士      |               | ~       |
|           |               |         |
| 您好,请填写以下信 | 信息,我们会尽快和您联系。 |         |
| 姓名        |               |         |
| 请输入姓名     |               |         |
| 手机 *      |               |         |
| 请输入手机号    |               |         |
| 留言内容      |               |         |
| 请输入留言内容   |               |         |
| e         |               |         |
|           | 提交留言          |         |
|           |               |         |
|           |               |         |
|           |               |         |
|           |               |         |
|           |               |         |
|           |               |         |
|           |               |         |
|           |               |         |

### 4. 个人设置

| 내 中国移动 🗢         | 00:25               | 48% 💶 ' | ull 中国移动 |
|------------------|---------------------|---------|----------|
|                  | 我的                  |         | <        |
| 100***           | *7044               |         | 修改个人信息   |
| 186***<br>已坚持学习: | * <b>7611</b><br>2天 |         | 修改登录密码   |
|                  |                     |         | 更换手机号码   |
| ❷ 学习记录           |                     | >       |          |
| 🖻 学分证明           |                     | >       |          |
| 😡 联系我们           |                     | >       |          |
| 🕸 个人设置           |                     | >       |          |
| (i) 版本信息         |                     | >       |          |
|                  |                     |         |          |
|                  |                     |         |          |
|                  |                     |         |          |
|                  |                     |         |          |
|                  |                     |         |          |

APP 支持个人设置功能,支持修改个人信息,修改密码,以及更换手机号码。

| 내 中国移动 🗢 | 02:40 | 29% 🔳 |
|----------|-------|-------|
| <        | 个人设置  |       |
| 修改个人信息   |       | >     |
| 修改登录密码   |       | >     |
| 更换手机号码   |       | >     |
|          |       |       |
|          | 退出登录  |       |
|          |       |       |
|          |       |       |
|          |       |       |
|          |       |       |
|          |       |       |
|          |       |       |
|          |       |       |
|          |       |       |
|          |       |       |

个人信息中,姓名和身份证号码不能自助修改,如确需修改,请联系客服人员协助。 修改新密码时,做二次校验,请按照提示输入正确的密码,完成密码修改。

| 내 中国移动 🗢                                           | 02:41                                            | 29% 🔳 '            | •••• | 国移动 🕯 | ĉ        |              | 02  | :42   |      |   | 29  | % 🔳 '        |
|----------------------------------------------------|--------------------------------------------------|--------------------|------|-------|----------|--------------|-----|-------|------|---|-----|--------------|
| <                                                  | 修改个人信息                                           |                    | <    |       |          | 修            | 改登  | 录密    | 码    |   |     |              |
| 头像                                                 |                                                  | <b>N</b> >         | 原    | 始密码   | 3: ••    | •••••        | ••• |       |      |   |     |              |
| 姓名 张三三                                             |                                                  |                    | 新    | 密码:   | ••••     | •••••        |     |       |      |   |     |              |
| 性别 男                                               |                                                  | ~                  | 确    | 认新密   | 石<br>容码: | 角认密<br>••••• | 码与新 | ·密码7  | 下一致。 |   |     | 3            |
| 身份证号码                                              | 110101******8093                                 |                    |      |       |          |              |     |       |      |   |     |              |
| 邮箱 chinah                                          | nrt@qq.com                                       |                    |      |       |          |              | 保   | 存     |      |   |     |              |
| 证书类型 执                                             | 业药师                                              | ~                  |      |       |          |              |     |       |      |   |     |              |
| 专业类型 药                                             | 学与中药学                                            | ~                  |      |       |          | ę            | Pas | swore | ds   |   |     |              |
| 药学证书管理                                             | 号 201812312356789                                | 000                | 1    | 2     | 3        | 4            | 5   | 6     | 7    | 8 | 9   | 0            |
| 请参照 <b>《中华人民</b><br>2018年前取证的执<br>号代替。 <b>参考样例</b> | <mark>共和国执业药师资格证书》</mark> 填写上<br>业(从)药师,无管理号的可以用 | 面的管理号,<br>]资格证书上的编 | -    | 1     | :        | ;            | (   | )     | \$   | & | @   | "            |
| 中药学证书管理                                            | 理号 20181231235678                                | 39000              | #+=  |       | •        | ,            |     | ?     | !    | ' |     | $\bigotimes$ |
| 请参照 <mark>《中华人民</mark><br>2018年前取证的执               | <b>共和国执业药师资格证书》</b> 填写上<br>业(从)药师,无管理号的可以用       | 面的管理号,<br>引资格证书上的编 |      | ABC   |          |              | sp  | ace   |      |   | Dor | ie           |

输入未注册的手机可成功获取验证码。若输入当前用户的手机号或已在系统注册学习的手机号,在获取验时提示手机号已被占用。建议使用本人实名的手机号登录学习平台进行学习。

| 내 中国移动 🗢  | 02:43    | 29% 🔳,              | 📶 中国移动 🗢        | 03:08    | 25% 🔳 ,             |
|-----------|----------|---------------------|-----------------|----------|---------------------|
| <         | 更换手机号码   |                     | <               | 更换手机号码   |                     |
| •••••     |          |                     | •••••           |          |                     |
| 186 7612  |          |                     | 186 7611        |          |                     |
| 1258      |          | 获取验证码               | 请输入短信验证研        | 该手机号已被占用 | 重新获取                |
|           | 海中       |                     |                 | 遊中       |                     |
|           | 加足       |                     |                 | 1411 ALE |                     |
|           |          |                     |                 |          |                     |
|           |          |                     |                 |          |                     |
| 1         | 2        | 3<br>Def            | 1               | 2<br>АВС | 3<br>Def            |
| 4<br>сні  | 5<br>JKL | 6<br><sup>мно</sup> | <b>4</b><br>6ні | 5<br>JKL | 6<br><sup>мно</sup> |
| 7<br>pqrs | 8<br>TUV | 9<br>wxyz           | 7<br>PQRS       | 8<br>TUV | 9<br>wxyz           |
|           | 0        | $\bigotimes$        |                 | 0        | $\langle X \rangle$ |

TET TET LA

#### 5. 版本信息

02:17 🛅 🥘 為 😤 📶 4G 🔳 02:15 🔼 🔘 🔉 🔶 📖 4G 🔲 < 版本信息 < 服务协议和隐私政策 执业药师公需服务使用协议和注册协议 全国执业药师 继续教育公需科目学习平台 一、接受协议 版本号 1.0.0 一旦您注册成为药师公需科目学习平台(以下 中国国家人事人才培训网 版权所有 简称"平台")客户端的用户,便表示您(以下 中国药师协会 简称"用户")已经完全理解并同意接受本协议 个人信息及隐私保护政策 > (以下简称"协议")。平台客户端可随时自行 全权决定更改"协议"。如用户不同意相关变 更,则必须停止使用"我们的服务";如果用户 继续使用"我们的服务",则表示已无条件接受

显示 APP 的版本信息,个人信息及隐私保护政策。

#### 六、 常见问题及解决方法

#### Q1: 文章的阅读进度是否可以记录?

可以,再次阅读该文章时,自动显示上次阅读的进度,学员继续完成剩余部分即可。

Q2: 文章阅读时,进度条长时间不动,是什么原因?

是互动学习模式,需要学员持续向下滑动屏幕阅读文章,若学员停止滑动,或长时间不滑动,则进度条自动停止记录进度。再次滑动屏幕,才能开始继续记录进度。

Q3: 未看到随堂测试?

文章学习完毕,才会弹出随堂测试。

#### Q4: 未获得任务积累?

可能是下述情况:

- 1. 文章未阅读完毕。
- 2. 文章阅读完毕后未通过随堂考试。
- 3. 文章阅读完毕后随堂测试未作答。
- 4. 单日学习任务,阅读文章已达上限 8.5分钟,视频学习已达上限 6分钟。

Q5: 文章阅读完毕, 弹出随堂测试后, 未作答, 是否可再次参加随堂测试? 可以, 再次阅读该文章时, 屏幕底部, 有【去答题】的按钮, 点击后弹出随堂测试

Q6:视频课程学习完毕,弹出随堂测试后,未作答,是否可再次参加随堂测试? 再次学习该视频课程时,自动弹出随堂测试。

#### Q7: 手机号已变更, APP 是否支持修改?

可以,我的→个人设置→更换手机号,输入密码,输入新手机号,并获取验证码,即可完成更换手机号。建议使用本人实名的手机号登录学习平台进行学习。

Q8: 首日登录,完成学习,本年学习任务显示为0,是什么原因?

首日登录学习,当日学习任务显示正常,本年学习任务仍然显示为0,是因为本年度学习 任务不是实时显示当前已完成学习任务总数,只显示截止昨天23时59分59秒之前的本年学 习任务总数。

### 七、 服务及帮助

感谢您使用全国执业药师继续教育公需科目学习平台进行学习,我们将为您提供多种形式 的客户服务,如在学习过程中遇到任何问题,可以通过拨打电话、联系在线客服或发邮件等方 式寻求我们的帮助。

温馨提示: 2020 年起, 执业药师继续教育须完成 90 学时的学习, 其中公需科目 30 学时, 专业科目 60 学时。请合理安排, 以免错过。